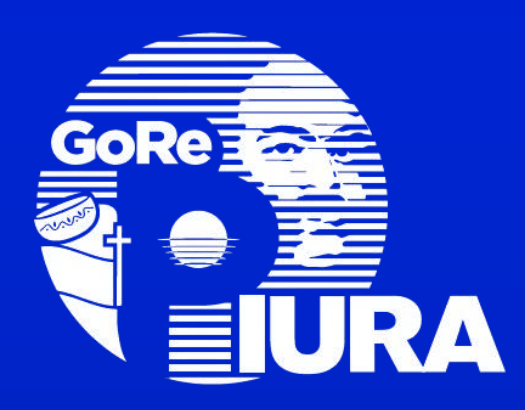

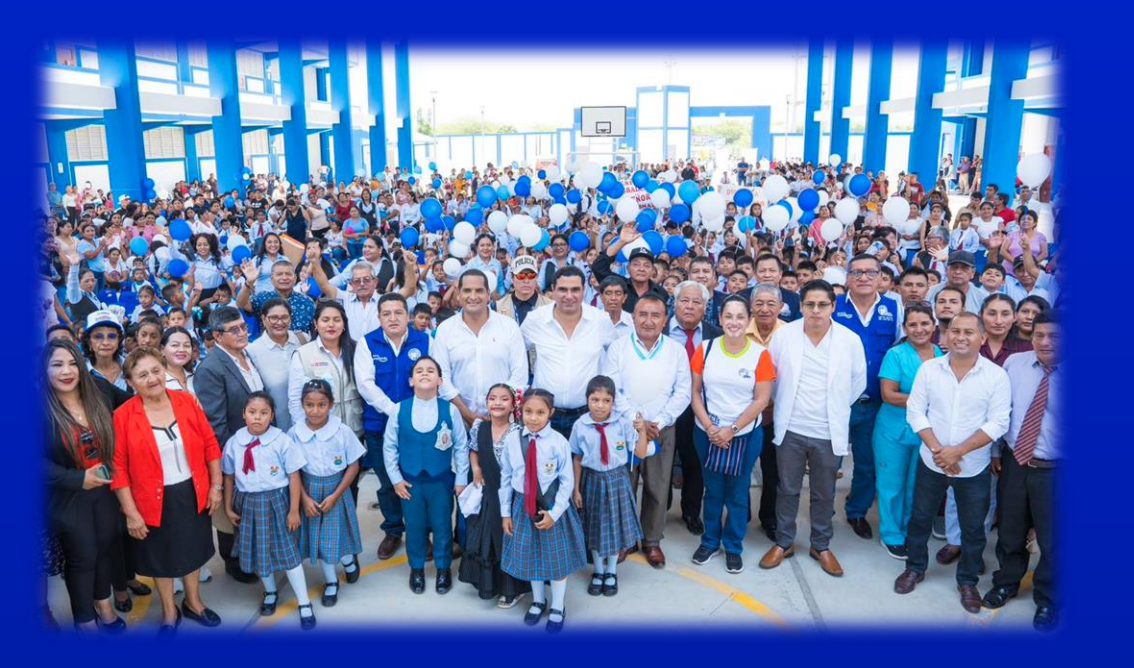

# **GOBIERNO REGIONAL PIURA**

IMPULSANDO LA TRANSFORMACIÓN DIGITAL

# **USO DE LA FIRMA DIGITAL**

**EN EL SIGEA** 

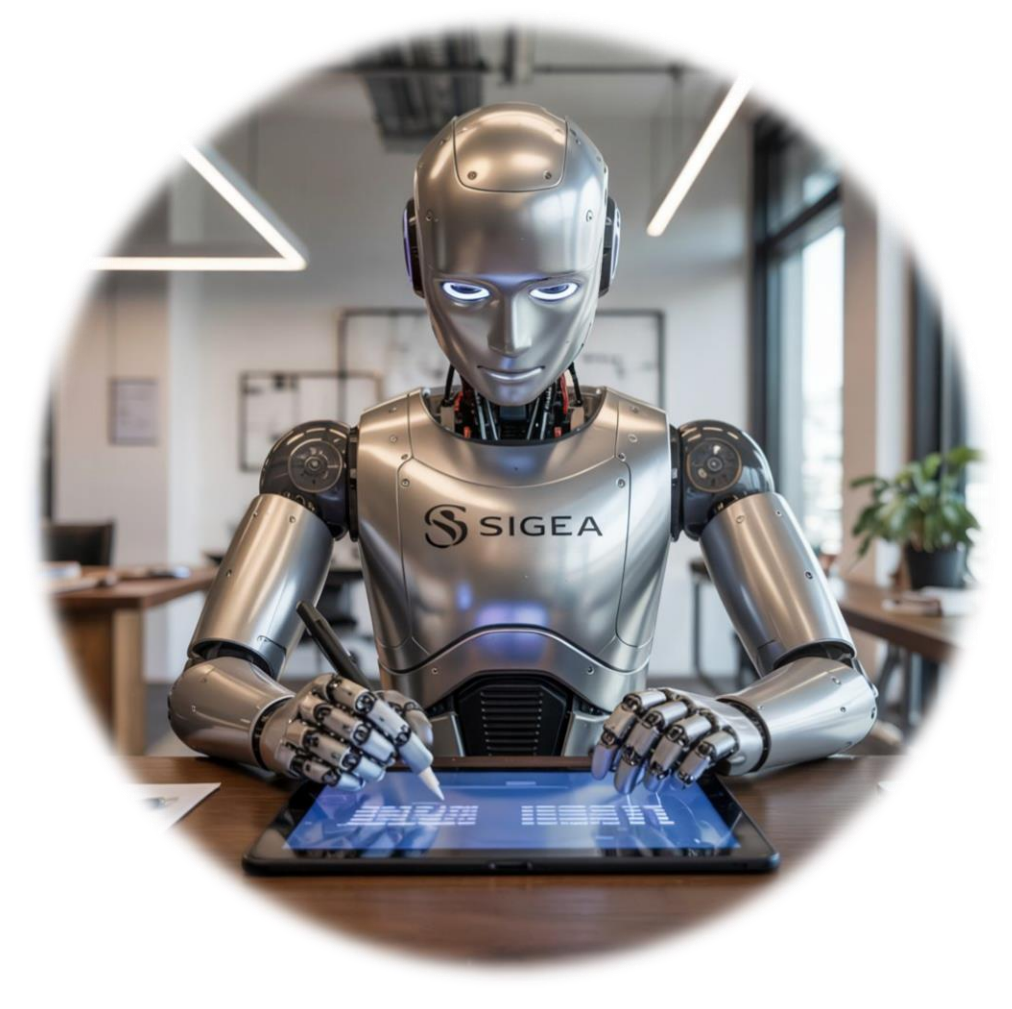

### **PAUTAS PARA LOS ASISTENTES**

Évita interrumpir a los ponentes mientras desarrollan el tema.
 Si se indica, podrás hacer uso de la palabra por un máximo de 3 minutos.

- Mantén un comportamiento respetuoso y educado al dirigirte al público.
- Permite que todos los asistentes participen.
- Ubícate lo más cerca posible del ponente para que recibas su mensaje con claridad.
- ✓ Salir del auditorio en orden.

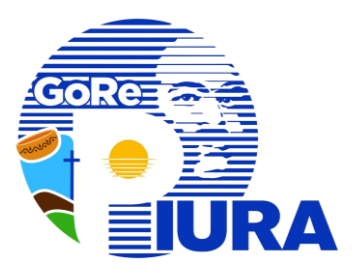

# **Firma Digital**

### Definiciones

### ¿QUE ES LA FIRMA DIGITAL?

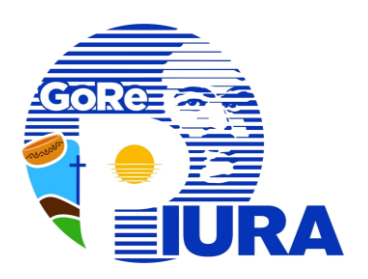

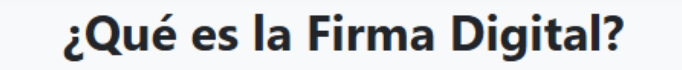

Es una versión electrónica de tu firma manuscrita que asegura que realmente eres tú quien firma un documento electrónico o digital.

#### Identificación Segura

La firma digital confirma que tú eres la persona que firma el documento electrónico, gracias a una técnica especial llamada criptografía asimétrica.

#### Base Legal

El uso de la firma digital está regulado en la <u>Ley</u> <u>N°27269</u>, Ley de Firmas y Certificados Digitales, que le otorga la misma validez y eficacia jurídica que el uso de una firma manuscrita, siempre y cuando haya sido generada dentro de la Infraestructura Oficial de Firma Electrónica (IOFE). **M** 

#### **Control personal**

La firma digital es creada y controlada por ti, incluso si la realizas remotamente, asegurando que nadie más pueda copiarla.

### **VENTAJAS Y DIFERENCIAS**

#### **FIRMA DIGITAL**

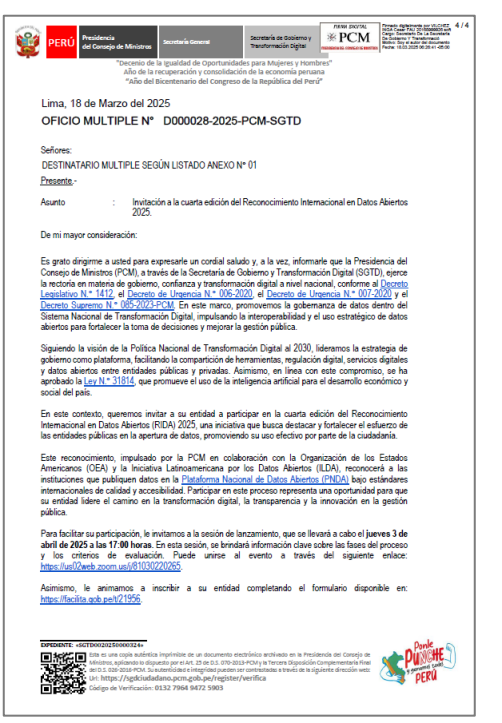

#### VENTAJAS

 Garantizar la identidad del firmante
 Garantizar la autoría, integridad y el no rechazo (no repudio) del documento firmado.

3. Eliminar el uso del papel.

4. Evitar el envío y recepción física de documentos, ya que puedes intercambiar documentos electrónicos firmados digitalmente a través de plataformas digitales de manera segura.

#### **FIRMA ESCANEADA**

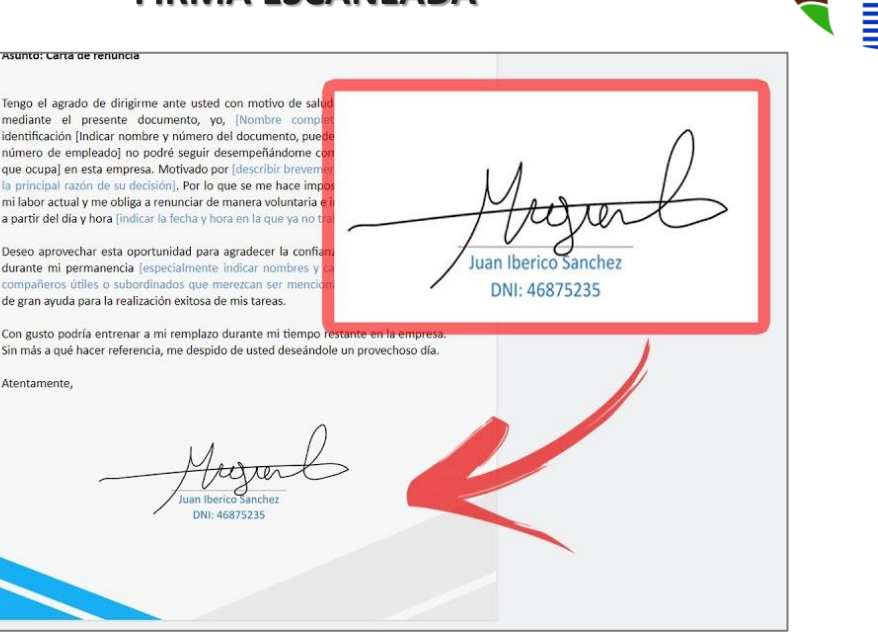

Es un mecanismo criptográfico que utiliza claves (pública y privada) para garantizar la autenticidad, integridad y no repudio de un documento o mensaje electrónico. Está respaldada por tecnología avanzada y tiene validez legal. Es simplemente la imagen o escaneo de una firma manuscrita (hecha a mano) que se convierte en un archivo digital, como un JPG o PNG. No tiene ningún mecanismo de seguridad inherente.

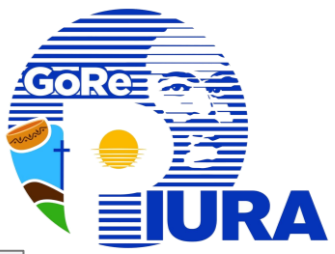

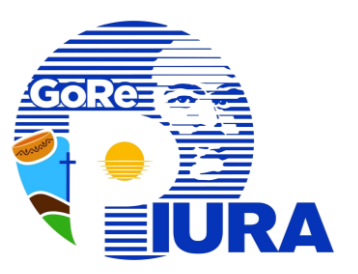

# Trámite de la Firma Digital

**Para Funcionarios** 

### PROCEDIMIENTO PARA REGISTRO DE SOLICITUD DE CERTIFICADO DIGITAL EN LA PLATAFORMA DE RENIEC

| Realizar pago                         | • Realizar el pago por cada servidor público que tendrá firma digital. (S/8.10 soles c/u)                                                                                                    |
|---------------------------------------|----------------------------------------------------------------------------------------------------|
| Solicitud dirigida al Gerente         | <ul> <li>Indicar el tipo de mecanismo (Hardware o software)</li> <li>Adjuntar voucher de pago por cada usuario</li> </ul>                                                                                                    |
| Regional de Transformación<br>Digital | <ul> <li>Indicar datos de los usuarios que tendrán firma digital (Dni, Apellidos y nombres,<br/>dirección del local, cargo, área, teléfono de oficina, celular personal, email<br/>personal, tipo de mecanismo (Software o Hardware)).</li> </ul>                                              |
|                                       |                                                                                                    |
| Validación de identidad facial        | <ul> <li>Efectuado el registro por la Gerencia Regional de transformación Digital, el trámite<br/>es inmediato y se evidencia cuando le llega al usuario un correo solicitando valide su<br/>identidad facial (Por aplicativo de RENIEC).</li> </ul>                                           |
|                                       |                                                                                                    |
| Configuración                         | <ul> <li>Validada la identidad le llegará un correo con la aprobación donde se brindan los<br/>datos de la cuenta con el link de descarga del software.</li> <li>Contando con el correo de aprobación ya podrá realizar la configuración del<br/>software de certificación digital.</li> </ul> |
|                                       |                                                                                                    |

# **REALIZAR EL PAGO**

## Medios de Pago

- ✓ A través de <u>www.pagalo.pe</u>
- ✓ Agente Banco de la Nación
- ✓ Ventanilla Banco de la nación
- Al momento de realizar el pago deberá consignar:
- ✓ Código de tributo: 00529 (Costo: S/. 8.10 soles)
- ✓ RUC del Gobierno Regional Piura: 20484004421

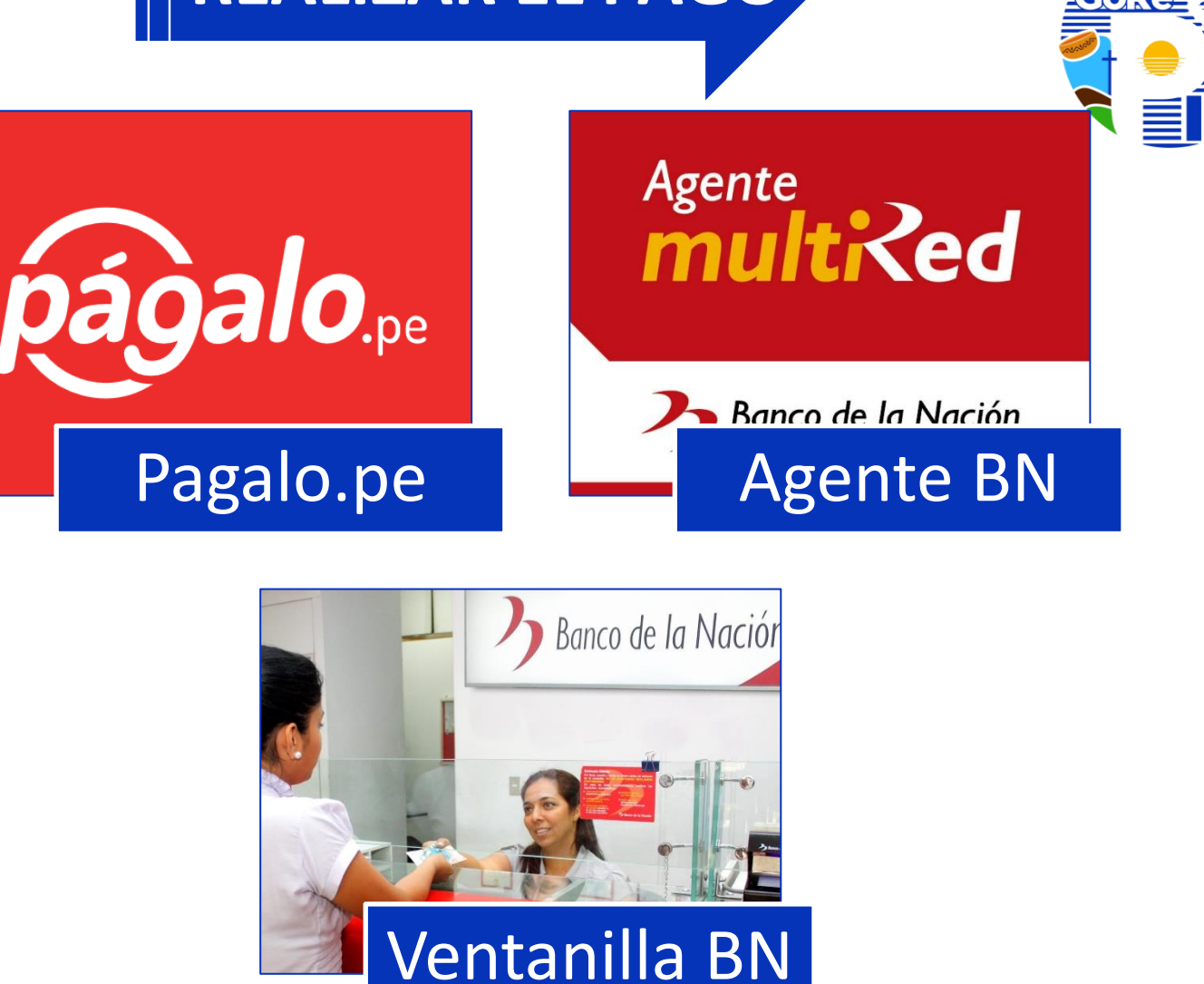

# **VOUCHER DE PAGO**

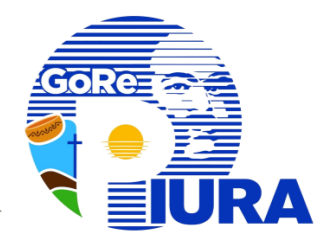

### PAGALO.PE

### **VENTANILLA BN**

### AGENTE BN

| Banco de la                                                                        | n Nación<br>el banco de todos<br>ONSTANCIA DE PAGO DE TASAS - RENIEC                                                                                                    | Banco de la Nación                                                               | Banco de la Nación<br>AGENTE MULTIRED                                                                                                    |
|------------------------------------------------------------------------------------|----------------------------------------------------------------------------------------------------|----------------------------------------------------------------------------------|----------------------------------------------------------------------------------------------------|
| NRO. TICKET: 18000                                                                 | 21072020859<br>0298233                                                                                                    | BANCO DE LA NACIÓN                                                               | PAGO DE TASAS                                                                                                    |
| Datos de la operación<br>ENTIDAD:                                                  | FECHA DE OPERACIÓN: 21/07/2020 08:50:08 RENIEC                                                                                                    | COMPROBANTE DE PAGO<br>SISTEMA ELECTORAL RENIEC                                  | CABRERA CUMAPA DIANA CAROLINA (3025222)<br>CAP BERTONILL 1015 UNIDAD B                                                                                                  |
| CONCEPTO:                                                                          | 00529 - Emisión de Certificados Digitales para entidades de la administración<br>pública<br>Emisión de Certificados Digitales para entidades de la administración<br>pública | CODIGO : 00529<br>EMISIÓN DE CERTIFICADOS DIGITALES PARA                         | LOTE: 924 TERM: 001 REF: 965302<br>************9999<br>AP:046258 RUC:1025852424                                                                                         |
| Datos del contribuyen<br>TIPO DE DOCUMENTO:<br>NRO. DE DOCUMENTO:<br>Otros datos : | te:<br>RUC<br>20258524245                                                                                                    | DOCUMENTO: R.U.C. NRO: 10258524245<br>CANT.DOC.: 0120<br>MONTO S/.: ******972.00 | FECHA: 21/07/2020 HORA: 08:50<br>SISTEMA ELECTORAL RENIEC<br>PAGO EN EFECTIVO<br>TRIBUTO : 00529                                                                        |
| CANTIDAD:<br>MONTO:<br>Nro.<br>Operación<br>622740/3 21JUL2020 3                   | 120<br>S/ *******972.00<br>IMPORTE TOTAL: S/ *******972.00                                                                                                    | Nro. Operación<br>622740-3 21JUL2020 3586 9187 0987 08:50                        | EMISIÓN DE CERTIFICADOS DIGITALES PARA<br>ENTIDADES DE LA ADMINISTRACIÓN PÚBLICA<br>RUC : 10258524245<br>CANT. DOC : 120<br>MONTO : S/.: ******972.00<br>Nro. Operación |

# **MECANISMOS**

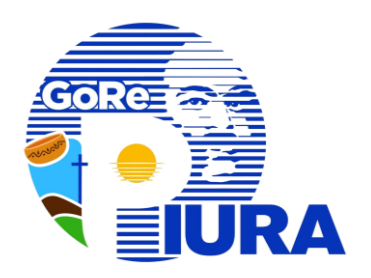

# Mecanismos para firma digital de persona jurídica

Existen dos mecanismos : el uso de certificados digitales con hardware (Token) y software, ambos ofrecen credenciales electrónicas que permiten acreditar la identidad de sus suscriptores, firmar digitalmente documentos electrónicos con la misma validez y eficacia jurídica que posee la firma manuscrita, y cifrar datos y comunicaciones electrónicas

Ambos tienen una vigencia de 1 año

### Hardware (token)

 Para su uso se requiere un token criptográfico que tiene un PIN adicional para la validación de la firma digital (Tener en cuenta que el token deberán adquirirlo de manera oportuna, ya que no se podrá firmar sin ese hardware)

### Software

• Para uso se requiere instalar el software en una PC.

# SOLICITUD

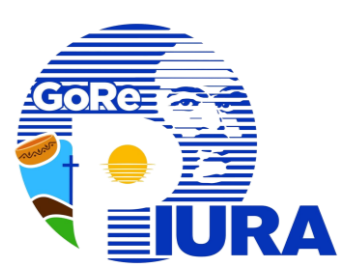

### Datos requeridos

- Número DNI
- Apellidos y nombres completos
- Dirección del local donde labora
- Cargo de designación
- Unidad de Organización a la que pertenece
- Teléfono de oficina
- Número celular personal
- Correo electrónico personal
- Tipo de mecanismo (Software o Hardware)

Los datos proporcionados deben realizarse por cada usuario que tendrá firma digital acompañado del voucher correspondiente

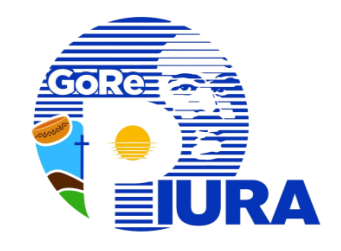

Considerar las siguientes especificaciones técnicas para la adquisición del Token de seguridad para la realización de la firma digital

| Equipo        | : | Marca reconocida. |
|---------------|---|-------------------|
| Certificación | : | FIPS 140-2        |
| Diploma       | : | Único             |
| Homologación  |   | RENIEC            |
| Conectividad  | : | USB               |

Tener en cuenta que la compra del Token debe ser gestionada por el área solicitante.

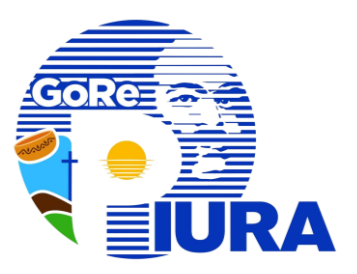

# Validación de identidad facial

**Para Funcionarios** 

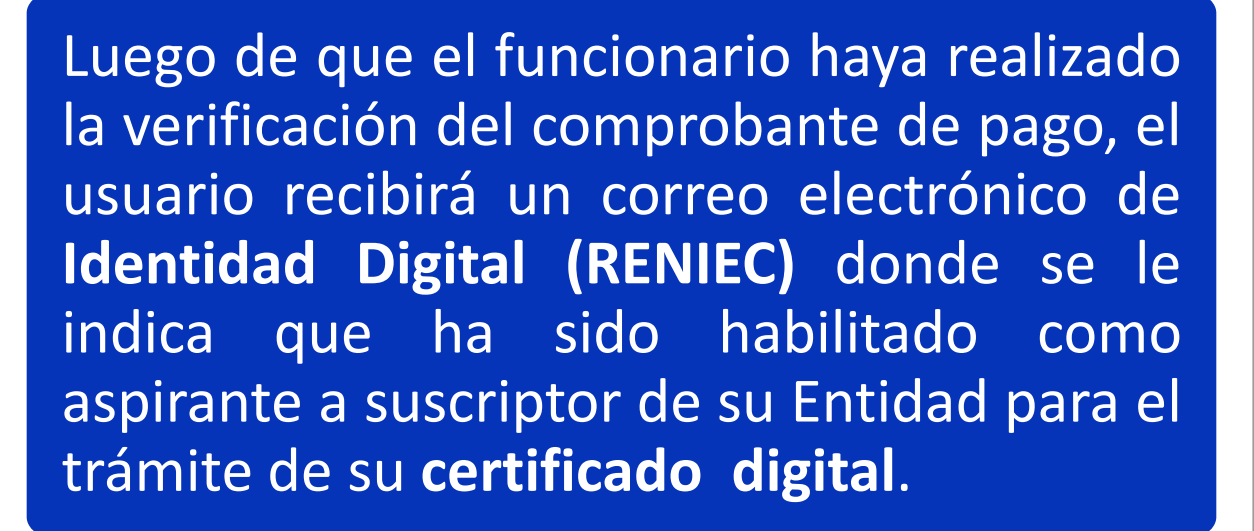

Aspirante a suscriptor habilitado para la atención de su solicitud de certificado digital

| antidad Digital «no-reply@pkiep.reniec.gob.pe» | Correo de Identidad Digital                 |
|------------------------------------------------|---------------------------------------------|
| Identidad                                      | RENIEC                                      |
| ASPIRANTE À SUSCRIPTOR HABILITADO PARA LA ATEI | NCIÓN DE SU SOLICITUD DE CERTIFICADO DIGITA |
| a/5a]                                          |                                             |

12:38

SU(JAN) ALEJANDRO JOOODOX XXXXXX XXXXXX No. de documento de identidad: 435XXXXXX EMP NACIONAL XXXXXXXXXXXX EMP NACIONAL XXXXXXXXXXX

En ese sentido, ou atención se realizará de manera virtual a través de la plataforma IDPERU (disponible en Play Store desde apu) bejo el método de VALIDACIÓN BIOMÉTRICA FACIAL dando click en el siguiente enlace:

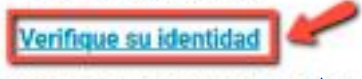

Solo podrá acceder a este enlace por 30 días calendados a partir de la generación del listado de aspirantes Nro. LAS000229

Le facilitamos un enlace directo con el INSTRUCTIVO o VIDEO DE AYUDA para que pueda Tevar a cabo su verificación de identidad facial

Cultrinando exitosamente la validación biométrica facial Ud, recibiná un email conteniendo: la solicitud y contrato referente al servicio, de emisión del certificado digital de persona junidice, el usuario y contraseña que la permitirán generar y descargar su certificado rágital a través del DCDelivery.

Nota:

- Este es un correo de información enviado por el Servicio de Certificados Digitales EREP RENIEC.
- Para cualquier duda o consulta utilice el servicio de: identidadd gital@reniec.gob.ge
- Para más información se recomienda visitar la siguiente URL: https://oki.reniec.gob.ge/pien/

UZÓN DESATENDIDO, por favor no responder. Toda la información contenida en este mensaje es confidencial y su uso es exclusiv il RENIEC. Si usted no es el destinatario,no debe copiar, difundir, distribuir, ni hacer uso de este correo electrónico y los datos ersonales que la conforman.

Registro Nacional de Identificación y Estado Civil, +51(1)3152700, +51(1)3154000

Para iniciar con el proceso de verificación de identidad el usuario aspirante a suscriptor deberá ingresar a su correo electrónico y seguir las siguientes instrucciones:

Acceder a la notificación de su correo electrónico "ASPIRANTE A SUSCRIPTOR HABILITADO PARA LA ATENCIÓN DE SU SOLICITUD DE CERTIFICADO DIGITAL"

Dar clic en el enlace **"Verifique su identidad"** 

Aspirante a suscriptor habilitado para la atención de su solicitud de certificado digital Identidad Digital <no-reply@pkiep.reniec.gob.pe> 12:38 Notificación Para anternación A SUSCRIPTOR HABILITADO PARA LA ATENCIÓN DE SU SOLICITUD DE CERTIFICADO DIGITAL Sr(a/ta) ALEJANDRO X00000X XXXXXX XXXXXX Nro. de documento de identidad: 435XXXXXX EMP NACIONAL XXXXXXXXXXXXX Mediante el presente se comunica, que ha sido habilitado como aspirante a suscriptor de su Entidad para el trámite de su certificado XXXXXX, con fecha 03 de noviembre de 2023. En ese sentido, su atención se realizará de manera virtual a través de la plataforma IDPERU (disponible en Play Store desde apul) bajo el método de VALIDACIÓN BIOMÉTRICA FACIAL dando click en el siguiente enlace: Verifique su identio Solo podrá acceder a este enlace por 30 días calendarios a partir de la generación del listado de aspirantes Nro. LAS000229 Le facilitamos un míace directo con el INSTRUCTIVO o VIDEO DE AYUDA para que pueda llevar a cabo su verificación de identidad facial Culminando exitosamente la validación biométrica facial Ud, recibirá un email conteniendo: la solicitud y contrato referente al servicio. de emisión del certificado digital de persona jurídica, el usuario y contraseña que la permitirán generar y descargar su certificado digital a través del DCDelivery. Nota: Este es un correo de información enviado por el Servicio de Certificados Digitales EREP - RENIEC. Para cualquier duda o consulta utilice el servicio de identidaddigital@reniec.gob.pe

 Para más información se recomienda visitar la siguiente URL: https://oki.neniec.gob.ge/siec/

IUZÓN DESATENDIDO, por favor no responder. Toda la información contenida en este mensaje es confidencial y su uso es exclusiv lel RENIEC. Si usted no es el destinutario,no debe copiar, difundir, distribuir, ni hacer uso de este correo electrónico y los datos resonales que la conforman.

Registro Nacional de Identificación y Estado Civil, +51(1)3152700, +51(1)3154000

### **TENER EN CUENTA**

Como requisito previo para la validación biométrica facial, es necesario que el usuario realice la **instalación** de la aplicación **ID Perú** en su dispositivo smartphone (Android o Apple).

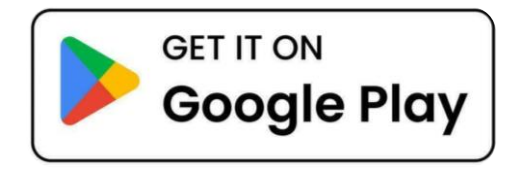

### Para Android

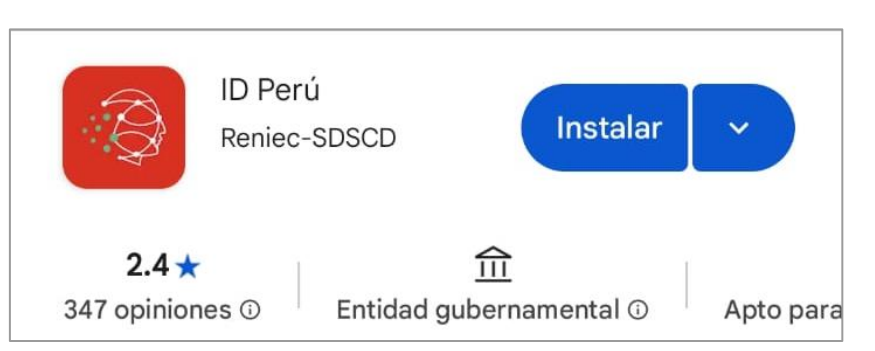

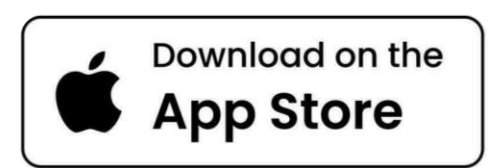

### Para Apple

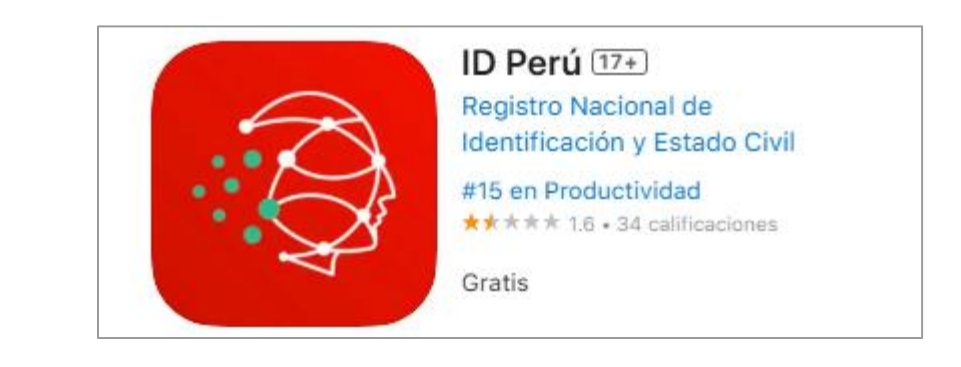

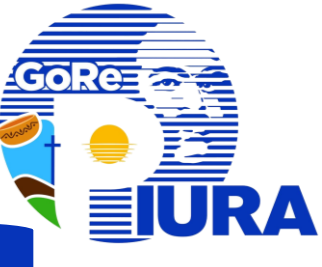

Al dar clic en el enlace **"Verifique su identidad"**, lo llevará a la siguiente página web, seguir las instrucciones para la verificación de su identidad.

### Página Web **PIER**

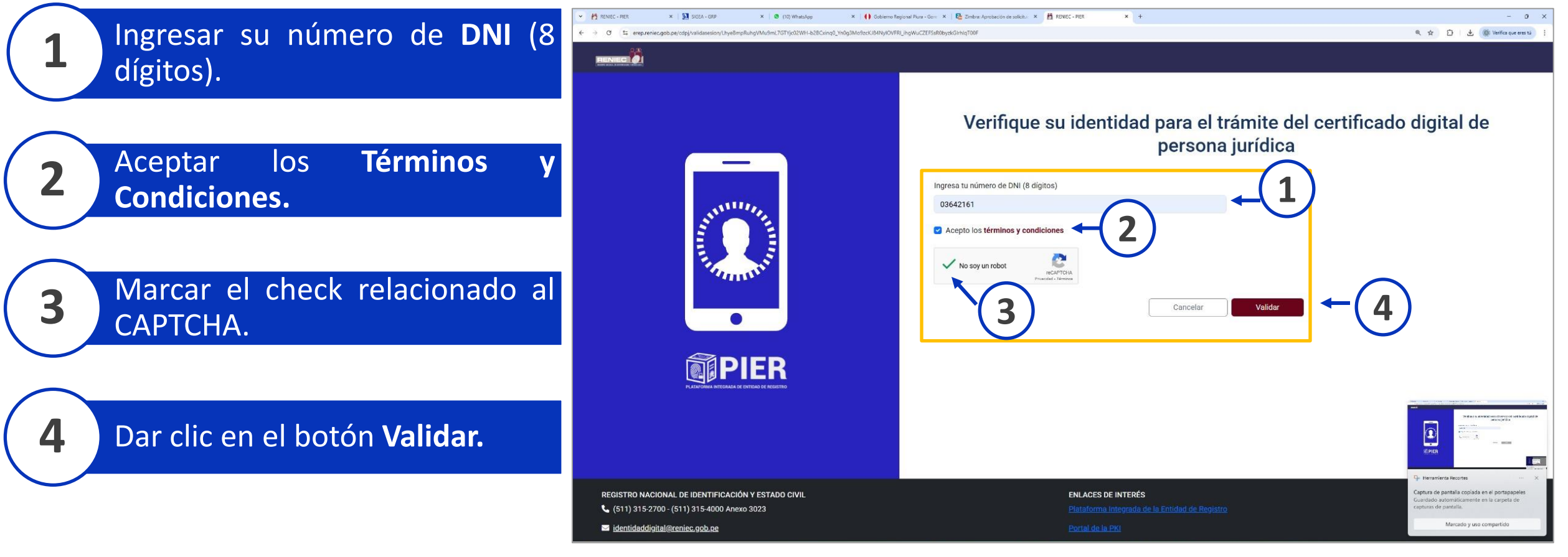

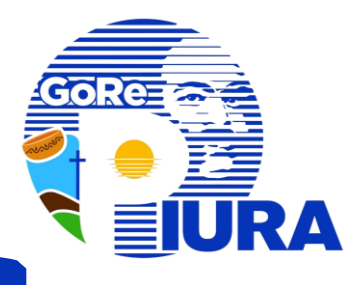

Al dar clic en el botón Validar, el sistema generará un código QR en pantalla, el cual debe ser leído por el smartphone del suscriptor mediante el app ID Perú (ver página 5).

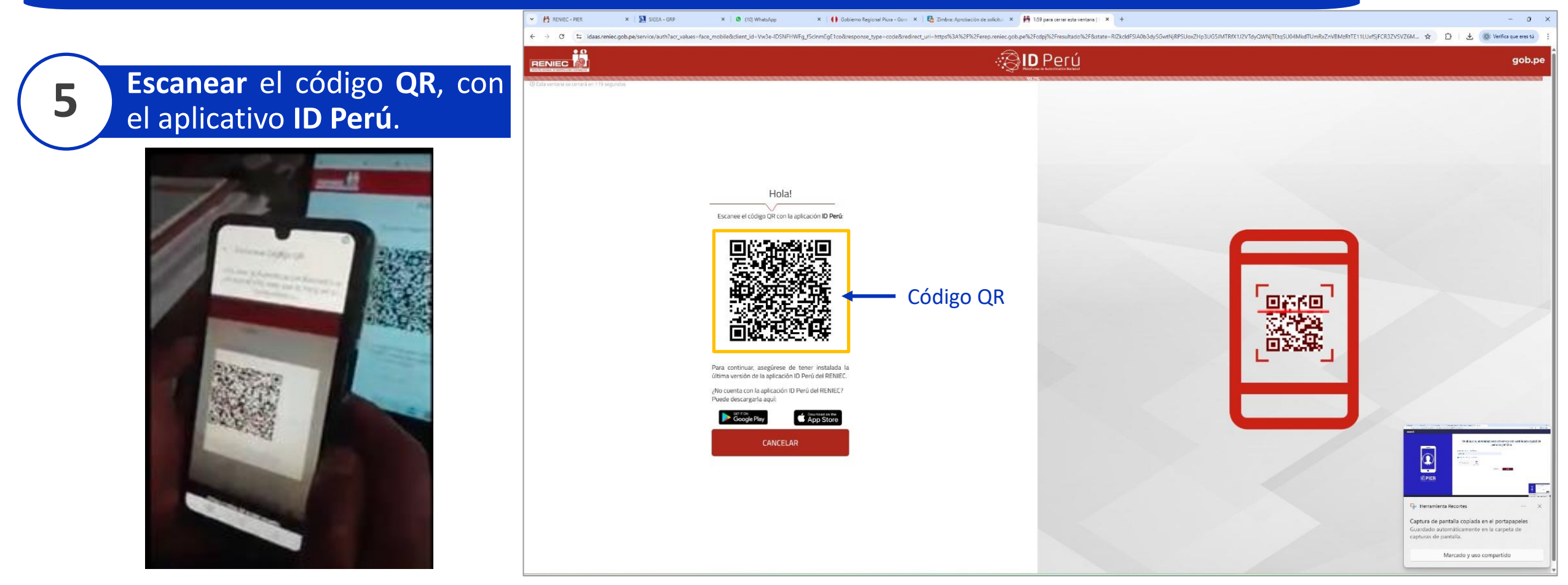

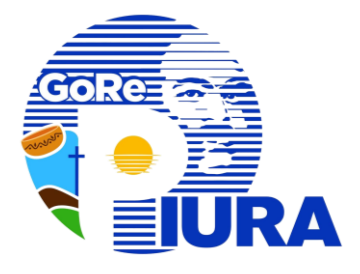

| 6 |
|---|
|---|

Colocar la cámara a la altura de los ojos, para la verificación de su identidad.

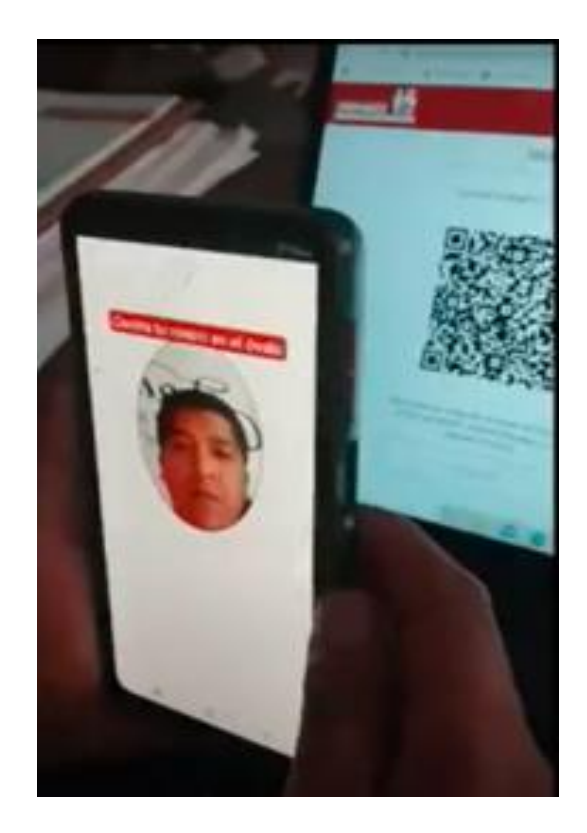

Al realizar la verificación de identidad de manera correcta, se mostrará el siguiente mensaje:

| 4:11 🕓 🗭 🖪 🗑 💮 … | 10 × 11 % 11 861 |
|------------------|------------------|
| Q                | )                |
| Validaciór       | exitosa!         |
|                  |                  |
| SAL              | IR               |

© Todos los derechos reservados RENIEC.

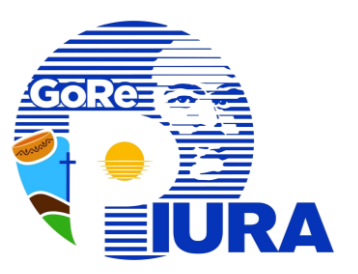

# Configuración de Firma Digital

**Para Funcionarios** 

# Configuración de la firma

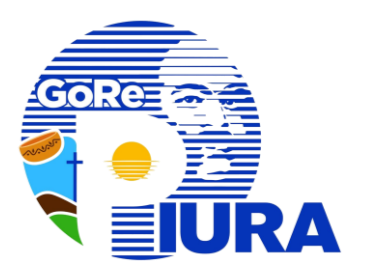

El procedimiento para la configuración de la firma digital en su equipo de computo será realizado por personal especializado de la Gerencia Regional de Transformación Digital luego de culminado el procedimiento de validación facial con la recepción del certificado digital de persona jurídica.

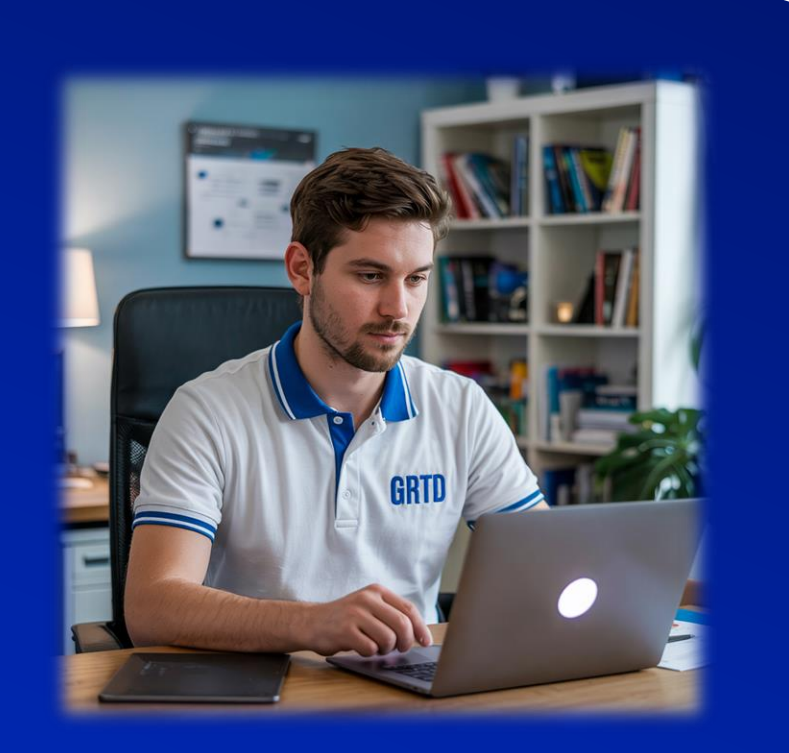

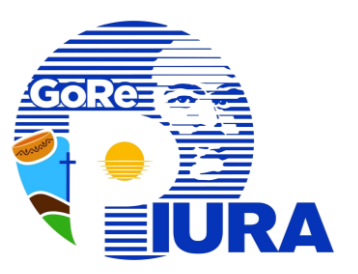

# Renovación de Firma Digital

Para Funcionarios

Los certificados emitidos tienen vigencia de un año, luego de eso tendrá que renovarlo. Cuando esté próximo el vencimiento recibirá un correo electrónico **Aviso de RENIEC de expiración de Certificado Digital**.

| De: "RENIEC - DSCD" <noresponder@pkiep.reniec.gob.pe> Para: " Xxxxxxxx Xxxxxxxxx Xxxxxxxxx Xxxxxxxx (@regionpiura.gob.pe&gt; Enviados: Jueves, 3 de Octubre 2024 10:59:09 Asunto: [RENIEC] Aviso de expiración de Certificado Digital emitido el 19-10-2023.</noresponder@pkiep.reniec.gob.pe> |                                                                                                    |
|----------------------------------------------------------------------------------------------------|----------------------------------------------------------------------------------------------------|
| Identidad digital O                                                                                                    | <ul> <li>CONSIDERAR:</li> <li>Vigencia de certificado: 01 año</li> <li>Realizar oportunamente el</li> </ul> |
| Estimado(a): Xxxxxxxx Xxxxxxx Xxxxxxx Xxxxxxx Xxxxxxx                                                                                                    | proceso de renovación de certificado digital.                                                               |
| Entidad: GOBIERNO REGIONAL PIURA (RUC: 20484004421)     Fecha y hora de emisión: 2023-10-19 11:36:48 horas     Fecha y hora de expiración: 2024-10-18 11:26:48 horas     Nro de solicitud: EREP_PJ_RENIEC_SOLICITUD:00000849944     Código: FAU 25658978541 soft                               |                                                                                                    |
| NOTA. BUZÓN DESATENDIDO, por favor no responder. Toda la información contenida en este mensaje es confidencial y su uso es exclusivo del RENIEC. Si usted no es el destinatario, no debe copiar, difundir o distribuir este correo electrónico.                                                |                                                                                                    |

PROCEDIMIENTO DE RENOVACIÓN DE CERTIFICADO DIGITAL

• Para este procedimiento deberá realizar los pasos indicados en el trámite de la firma digital.

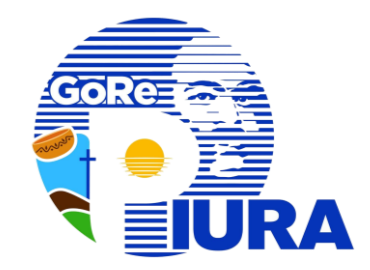

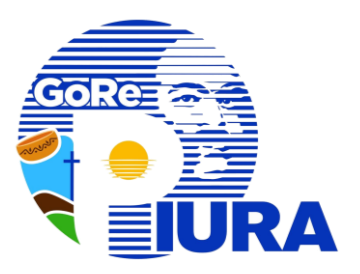

# Procedimientos implementados en el SIGEA

SECRETARIAY FUNCIONARIO

## **PROCEDIMIENTOS - SIGEA**

IV

Registrar nuevo documento

Registrar Pases del documento

**Registrar Visaciones** 

Registrar documento proyectado

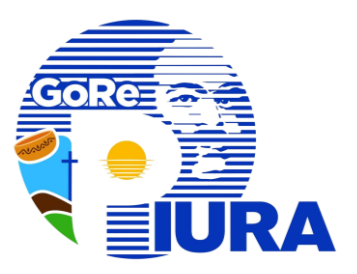

# I. Registrar Nuevo documento

### SECRETARIAY FUNCIONARIO

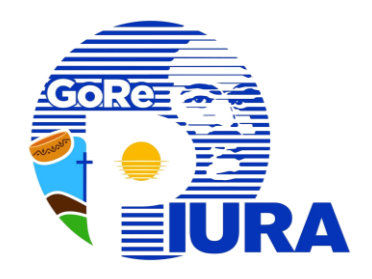

### Iniciar con el acceso a SIGEA

### Dar clic en la sección Nuevo Documento

#### Se muestran dos opciones

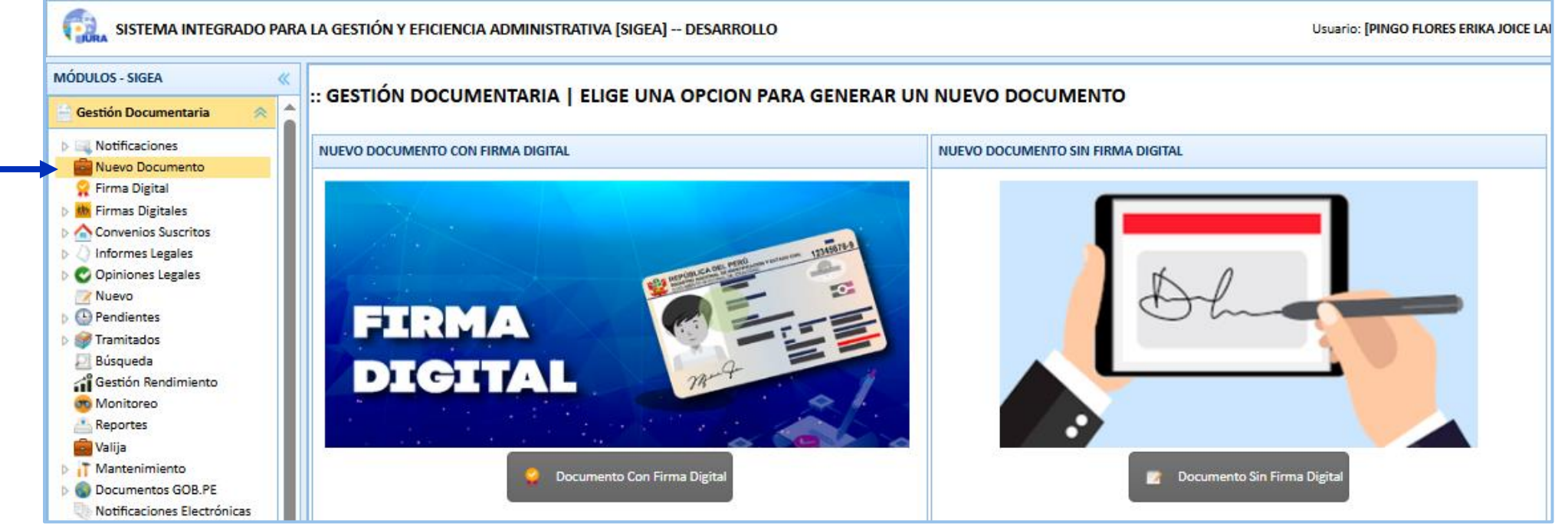

#### a. Documento Con Firma Digital

#### b. Documento Sin Firma Digital

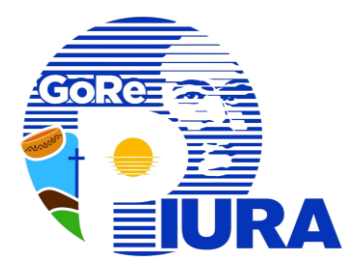

# a. Documento Con Firma Digital

| :: GESTIC                   | ÓN DOCUMENTARIA   NUEVO      | DOCUMENTO PARA FIRMA                              | DEL RESPONSABLE DE LA UNIDAD DE ORGANIZACIÓN   |
|-----------------------------|------------------------------|---------------------------------------------------|------------------------------------------------|
| Document                    | 0                            |                                                   |                                                |
| Tipo:<br>Numero:<br>Folios: | Todos                        | Prioridad: Normal  Privado: NC  Fecha: 27/03/2025 | 1. Completar los datos requeridos en el        |
| Asunto:                     |                              |                                                   | 2. Seleccionar el documento en<br>formato PDF. |
| Archivo:                    | EN PDF CON PESO MÁXIMO: 20MB | Seleccione                                        | 2 3. Presionar la opción Grabar.               |
|                             | 3 —                          | Grabar Nuevo 🖓 Ayuda                              | da                                             |

\* El documento generado se podrá visualizar en la sección Firmas
 Digitales/Por Firmar del responsable de la Unidad de Organización
 (UO).

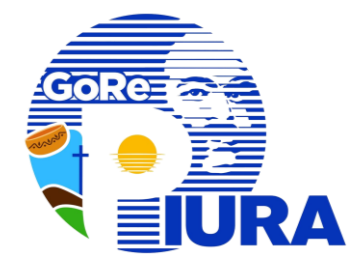

### Iniciar con el acceso a SIGEA

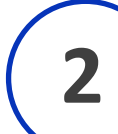

### Visualizar el documento generado en la sección Firmas Digitales/Por Firmar

| MÓDULOS - SIGEA 《                    |                            |              |                                      |                                             |             |           |            |
|--------------------------------------|----------------------------|--------------|--------------------------------------|---------------------------------------------|-------------|-----------|------------|
| 🗄 Gestión Documentaria 🛛 😞 🚖         | .: GESTION DOCOME          |              |                                      |                                             |             |           |            |
| Notificaciones                       | Recepción de Documentos Po | or Firmar    |                                      |                                             |             |           |            |
| 💼 Nuevo Documento<br>🏆 Firma Digital | V Generar Firma Docum      | ento: N      | I <sup>e</sup> : Año: 2025 💙 🔍 Busca | ar 🛛 🔀 Todos 📄 Imprimir                     | ổ Refrescar |           |            |
| Firmas Digitales                     | TIPO                       | DOCUMENTO    | ASUNTO                               | ENVIADO POR                                 | PRIORIDAD   | ARCHIVO   | ESTADO 🗇   |
| Pases x Firmar                       | 1 Informe                  | Informe N° 3 | INFORME FIRMA DIGITAL                | Oficina de Tecnologías de la<br>Información | Normal      | Descargar | POR FIRMAR |

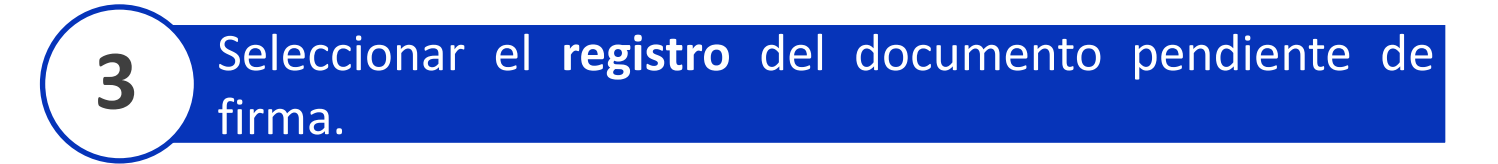

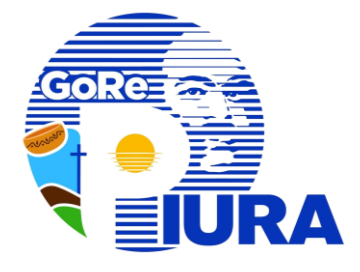

### Presionar el botón **Generar Firma**.

4

| MÓDULOS - SIGEA                      | Κ.        | GESTI    |                          |                       |                         |                              |                  |                                    |                        |           |  |
|--------------------------------------|-----------|----------|--------------------------|-----------------------|-------------------------|------------------------------|------------------|------------------------------------|------------------------|-----------|--|
| 📑 Gestión Documentaria 🛛 😞           |           | . GESTI  | ON DOCOMENTA             |                       |                         |                              |                  |                                    |                        |           |  |
| Notificaciones                       |           | Recepció | n de Documentos Por Firm | cumentos Por Firmar   |                         |                              |                  |                                    |                        |           |  |
| 💼 Nuevo Documento<br>ஜ Firma Digital |           | 🧹 Gen    | erar Firma Documento:    |                       | ✓ N°: Año: 2025 ✓ Q Bus | car 🛛 🖸 Todo                 | os 🔄 📥 Imprimir  | r 🚳 Refrescar                      |                        |           |  |
| 4 🌆 Firmas Digitales                 |           |          | TIPO                     | DOCUMENTO             | ASUNTO                  | ENV                          | IADO POR         | PRIORIDAD                          | ARCHIVO                | ESTADO 🗘  |  |
| Pases x Firmar<br>Pases x Firmar     |           | 1        | Informe                  | Informe N° 3          | INFORME FIRMA DIGITAL   | Oficina de Te<br>Información | ecnologías de la | Normal                             | Dessager               | PORTINUAR |  |
| Se apertur                           | ra<br>sta | la       | Desea Firmar el Do       | cumento Seleccionado? | Firmar                  |                              |                  |                                    |                        |           |  |
| Sigurence vi                         | 5.0       | 4        | Documento Firma          | ido:                  |                         | -                            | Descai<br>para v | rgar el docum<br>erificar la infor | iento si es<br>mación. | necesario |  |
|                                      |           |          |                          |                       | Grabar 😑                | Cerrar                       |                  |                                    |                        |           |  |

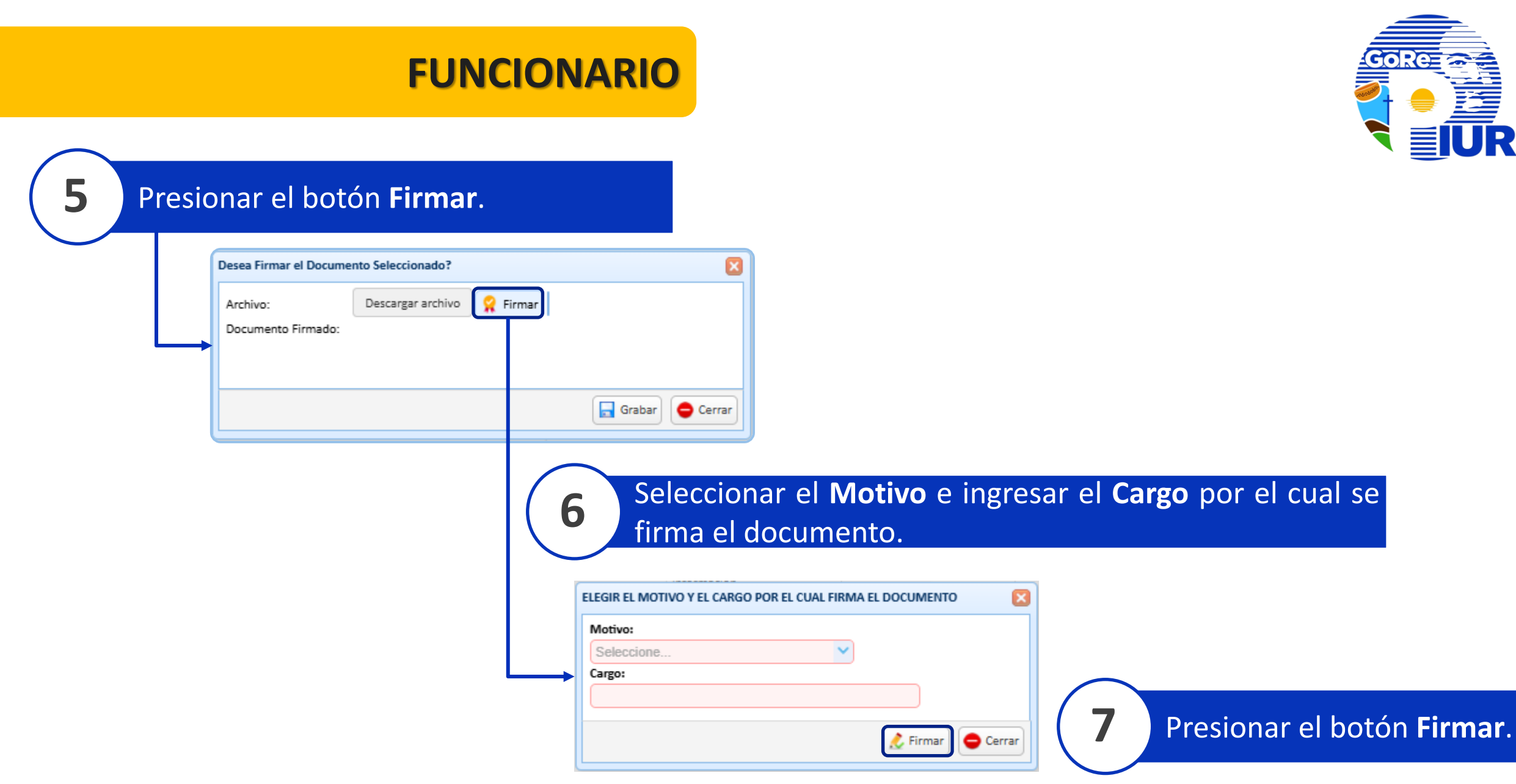

9

| Seleccionar        | certificado | У | presionar | е |
|--------------------|-------------|---|-----------|---|
| botón <b>Conti</b> | nuar.       |   |           |   |

8

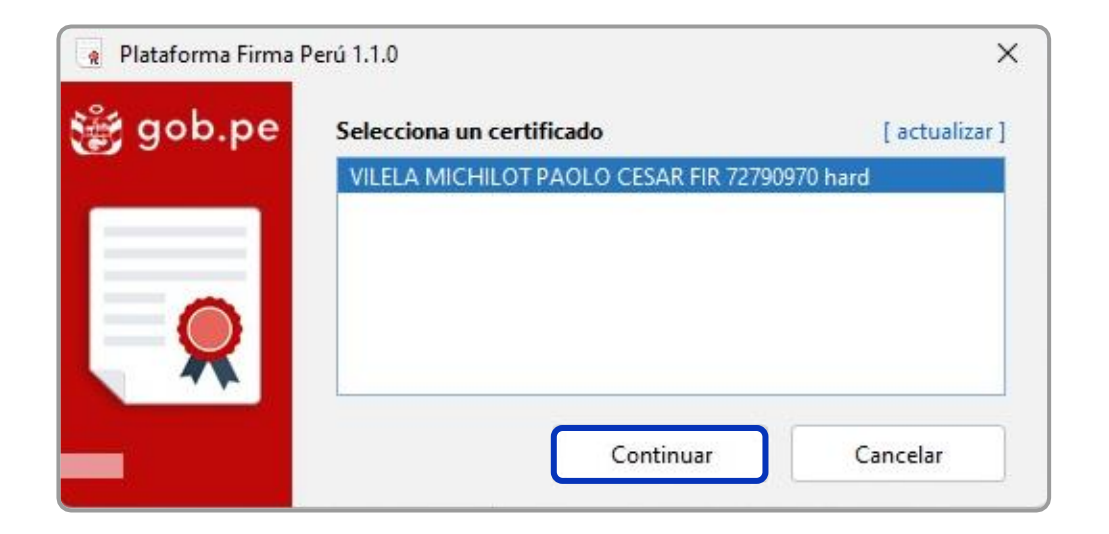

Ingresar las credenciales de firma digital y presionar el botón Firmar.

| R DNIe |                                  |                             | × |
|--------|----------------------------------|-----------------------------|---|
| gob.pe | <b>;HOLA PA</b><br>Digita el PII | DLO VILELA!<br>N de tu DNIe |   |
| 2 -    | <br>Tienes 5 inten               | ••••                        |   |
|        | Firmar                           | Cancelar                    |   |

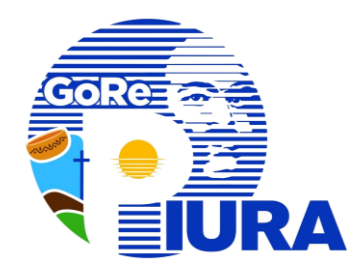

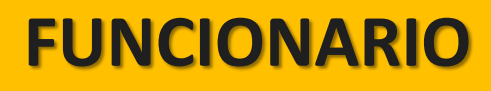

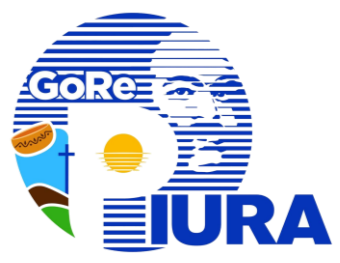

| <b>10</b> Posicionar <b>Firma</b> D                             | oigital  |                                                                                                    | <b>11</b> Firmar docu | nento                   |
|-----------------------------------------------------------------|----------|----------------------------------------------------------------------------------------------------|-----------------------|-------------------------|
| Visor de documentos PDF [ Posicione la representación gráfica ] |          | Motivo         Soy el autor del documento         Representación gráfica         Horizontal         Firmado por         VILELA MICHILOT PAOLO CESAR FIR 727909 | Se mostra             | rá el siguiente mensaje |
|                                                                 |          | Firmar X                                                                                                    |                       |                         |
| - + 73% ~                                                       | 1 /1 🛧 🕹 | = []                                                                                                    |                       |                         |

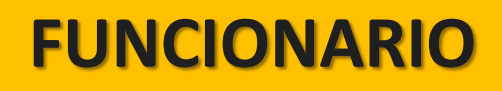

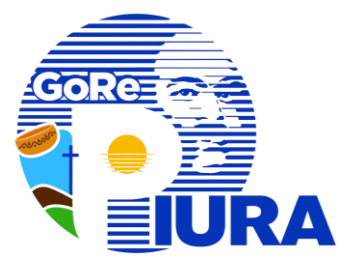

### **2** Presionar el botón **Grabar** para finalizar el proceso de firma.

| ſ | Desea Firmar el Docume | nto Seleccionado?          |               |
|---|------------------------|----------------------------|---------------|
|   | Archivo:               | Descargar archivo 🤗 Firmar |               |
| → | Documento Firmado:     |                            |               |
|   |                        |                            |               |
|   |                        |                            | Grabar Cerrar |
|   |                        |                            |               |

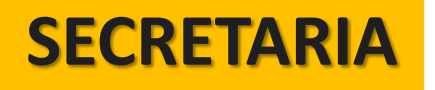

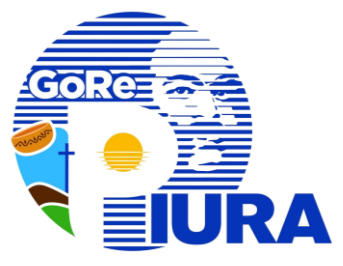

Una vez firmado, se podrá visualizar el documento en la sección Firmas Digitales/Firmados.

Seleccionar el **registro** del documento.

3

4

5

Hacer clic en el botón **Registrar Nuevo Documento**.

|            | MÓDULOS - SIGEA        | «        | GESTIÓ      |                     |              |                       |                                             | •                         |           |          |
|------------|------------------------|----------|-------------|---------------------|--------------|-----------------------|---------------------------------------------|---------------------------|-----------|----------|
|            | 📑 Gestión Documentaria | *        | GESTIO      | N DOCOMENT          |              |                       |                                             |                           |           |          |
| $\frown$   | 💼 Nuevo Documento      |          | Recepción d | le Documentos Firma | dos          |                       |                                             |                           |           |          |
| 3          | Firmas Digitales       |          | Document    | to:                 | ✓ N°: Ai     | ño: 2024 V 🔍 Buscar 🛛 | E Todos 📥 Imprimir 😪 Refrescar              | Registrar Nuevo Documento |           |          |
| $\bigcirc$ | Nuevo                  |          | 1           |                     |              |                       |                                             |                           |           | 1        |
|            | Pendientes             | $\frown$ |             | TIPO                | DOCUMENTO    | ASUNTO                | ENVIADO POR                                 | PRIORIDAD                 | ARCHIVO   | ESTADO 🌩 |
|            | Tramitados             | 4        | 1           | Informe             | Informe N° 3 | INFORME               | Oficina de Tecnologias de la<br>Información | Normal                    | Descargar | FIRMADO  |
|            | Búsqueda               | -        |             |                     |              |                       |                                             |                           |           |          |

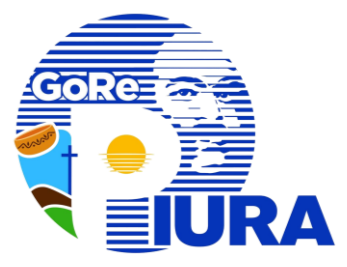

# Completar el **formulario** con la información adicional (destinos y referencias).

6

| Desea Registra | r el Documento Seleccionado? |            |            |       |       |        |                                       | ×   | ]   |                                       |
|----------------|------------------------------|------------|------------|-------|-------|--------|---------------------------------------|-----|-----|---------------------------------------|
| Documento      | )                            |            |            |       | Dest  | tinos  |                                       |     |     |                                       |
| Proyectar:     |                              |            |            | ~     | Orig  | ginal: | ~                                     |     |     |                                       |
| Tipo:          | Informe                      | Prioridad: | Normal     | ~     | Сорі  | pia:   | ~                                     |     |     |                                       |
| Numero:        | 3                            | Privado:   | NC 🗸       |       |       |        |                                       |     |     |                                       |
| Folios:        | 4                            | Fecha:     | 18/03/2025 | 12:05 |       |        |                                       |     |     |                                       |
|                | INFORME                      |            |            |       |       |        |                                       |     |     | Dracionar al hatán <b>Crahar</b> rara |
| Asunto:        |                              |            |            |       |       |        |                                       |     | (7) | Presionar el bolon <b>Grabar</b> para |
|                |                              |            |            | 11    |       |        |                                       |     |     | finalizar el registro.                |
| Archivo:       | Decorre Decumente con Firme  |            |            |       |       |        |                                       |     |     |                                       |
|                | Descarga Documento con Firma |            |            |       |       |        |                                       |     |     |                                       |
| Referencias    | i                            |            |            |       |       |        |                                       |     |     |                                       |
|                | TIPO                         |            |            | N°    | AÑO   | EMISOR | :                                     |     |     |                                       |
| Document       | Todos                        |            |            | 20    | 025 💽 |        | <ul> <li>         •••     </li> </ul> |     |     |                                       |
|                |                              |            |            |       |       |        |                                       |     |     | * Desnués del registro, el proceso    |
| Otras:         |                              |            |            |       |       |        | <b>+</b>                              |     |     | sigue su curso habitual               |
|                |                              |            |            |       |       |        |                                       |     |     |                                       |
|                |                              |            |            |       |       | 🗖 Gra  | bar 😑 Cerrar 😵 Ayu                    | ıda |     |                                       |
|                |                              |            |            |       |       |        |                                       |     |     |                                       |
|                |                              |            |            |       |       | L      |                                       |     |     |                                       |

## Documento Sin Firma Digital

b.

#### :: GESTIÓN DOCUMENTARIA | NUEVO Denominación del año: "Año de la recuperación y consolidación de la economía peruana" 3 Documento Destinos NC 🗸 Original: Proyectar: Normal Todos Tipo: Prioridad: Copia: NC 🗸 Numero: Privado: Folios: 26/03/2025 Fecha: Asunto: 2 Archivo: EN PDF CON PESO MÁXIMO: 20MB Seleccione 3 Referencias AÑO TIPO EMISOR N°. .... Documento: ÷ 2025 $\mathbf{\nabla}$ Todos $\sim$ Otras: 4 🔒 Grabar Ayuda Nuevo

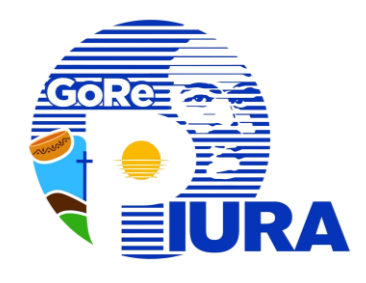

- Completar los datos requeridos en el formulario.
- 2. Seleccionar el documento en formato PDF.
- 3. Completar los destinos y referencias si los tuviese.
- 4. Presionar el botón **Grabar** para guardar el documento.

\* Después del registro, el proceso sigue su curso habitual.

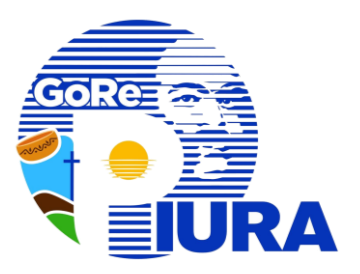

# II. Registrar Pases del documento

**SECRETARIAY FUNCIONARIO** 

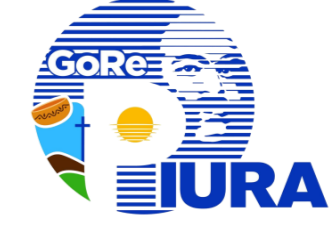

### Iniciar con el acceso a SIGEA

2

### Dar clic en la sección **Pendientes/Por recibir**

| MÓDULOS - SIGEA 《                     | :: GESTIÓN DOCUMENTARIA   POR RECIBIR                                                                                                    |      |
|---------------------------------------|----------------------------------------------------------------------------------------------------|------|
| 💼 Nuevo Documento                     | Recepción de Documentos                                                                                                    |      |
| Firmas Digitales                      | Nº: Año: 202! V 🔍 Buscar 🧒 + 🖓 Proyectados 🗵 Todos 🖉 Ver 📥 Imprimir 🕵 Refrescar 🖓 Ayuda                                                                                                    |      |
| Nuevo                                 | TIPO DOCUMENTO ASUNTO ENVIADO POR SUSCRITO POR PROVEIDO FOLIOS FECHA ENVIO ARCHIVO CIRCULA                                                                                                    | CION |
| Por Recibir                           | 1 VILELA MICHILOT MEJIA MEDINA VICTOR<br>PAOLO CESAR CESAR prueba 4 12 16/03/2025<br>01:56 AM Descargar                                                                                                    | i    |
| Se muestra<br>el siguiente<br>mensaje | Confirme Confirme Con | ento |
|                                       | Aceptar Cancelar                                                                                                    |      |

- **Aceptar**: Se recibe el documento y continúa el proceso.
- **Cancelar**: No se recibe el documento.

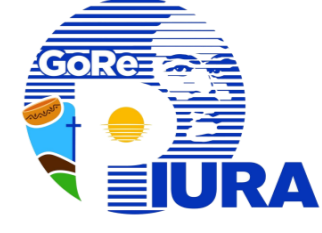

### Dar clic en la sección **Pendientes/Recibidos**

3

| MÓDULOS - SIGEA 🛛 «                                    |   | CESTIÓN DOCUMENTARIA I | PECIPIDOS             |                             |                                        | ii                          |
|--------------------------------------------------------|---|------------------------|-----------------------|-----------------------------|----------------------------------------|-----------------------------|
| 🗧 Gestión Documentaria 🛛 😞                             | ŀ | GESTION DOCOMENTARIA   | RECIBIDOS             |                             |                                        |                             |
| Contraction Nuevo Documento                            |   | Documentos Recibidos   |                       |                             |                                        | -                           |
| <ul> <li>Firmas Digitales</li> <li>Firmados</li> </ul> |   | A Devolver Documento:  | ✓ N°: Año: 2025 ✓ 6   | 🔍 Buscar 🧒 + 👸 Proyectados  | Σ Todos 🛛 📝 Responder 🜈 Derivar 🛇 Visa | ar 🛓 Imprimir 🤹 Refrescar 💡 |
| Nuevo                                                  |   | TIPO DOCUMENT          | ASUNTO                | ENVIADO POR                 | RECIBIDO EL ACCION                     | ARCHIVO CIRCULACION         |
| Por Recibir                                            |   | 1 COPIA Informe Nº 1   | INFORME FIRMA DIGITAL | VILELA MICHILOT PAOLO CESAR | 19/03/2025 08:22<br>PM                 | Descargar Descargar         |
| M Recibidos                                            |   |                        |                       |                             | 48/03/2025 03-27                       |                             |

- . Seleccionar el registro del documento recibido.
- ii. Presionar en el botón Derivar.

**Derivar** el documento según el tipo de pase:

- A. Pase Con Firma Digital
- B. Pase Sin Firma Digital

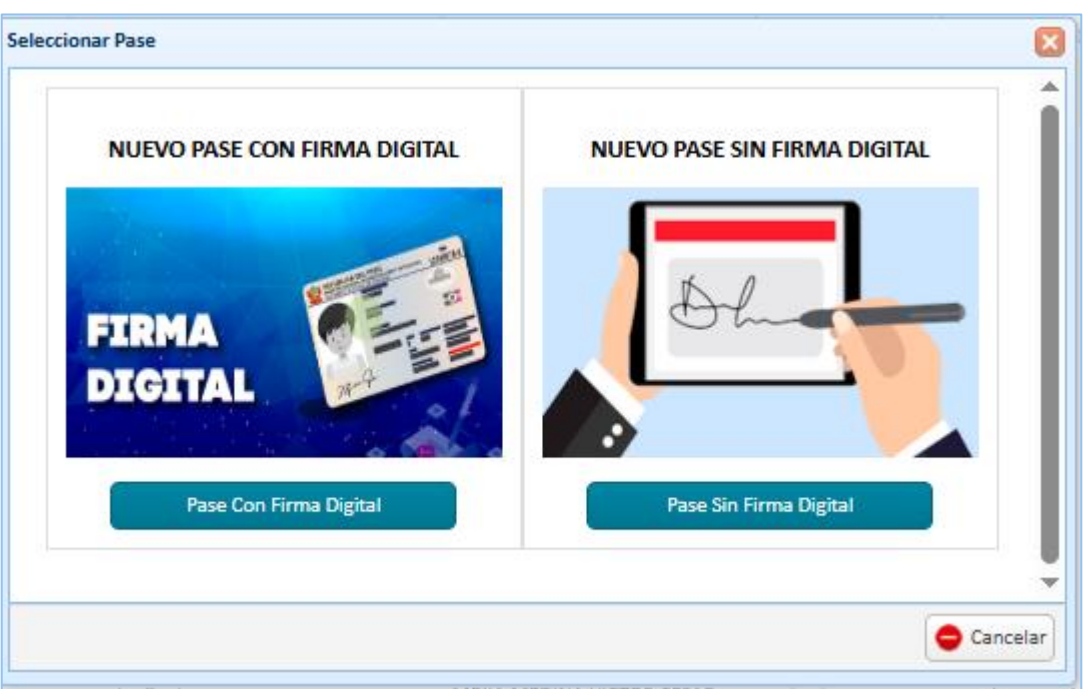

# Pase Con Firma Digital

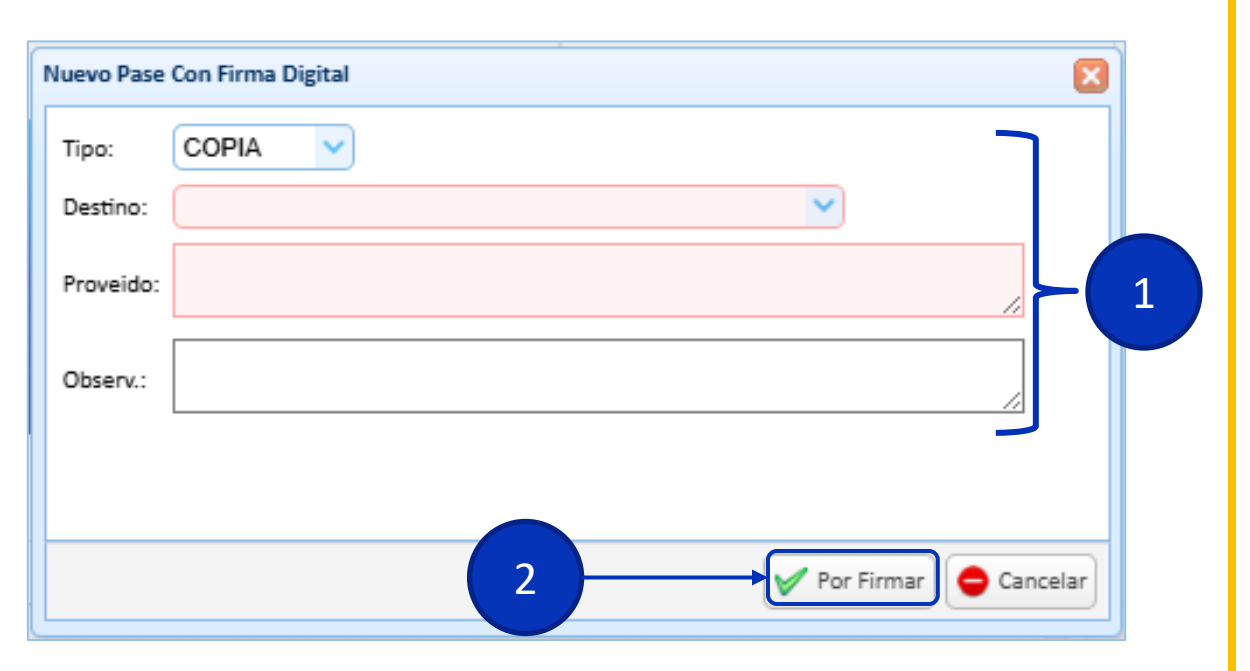

- 1. Completar los datos requeridos en el formulario.
- 2. Dar clic en el botón Por Firmar.

# **B.** Pase Sin Firma Digital

| Nuevo Pase | e Sin Firma Digital |   |
|------------|---------------------|---|
| Tipo:      |                     |   |
| Destino:   |                     |   |
| Proveido:  |                     | 1 |
| Observ.:   |                     |   |
|            |                     |   |
|            |                     |   |
|            | 2 Agregar Cancelar  |   |

- Completar los datos requeridos en el formulario.
- 2. Dar clic en el botón Agregar.

\* Después del registro, el proceso sigue su curso habitual.

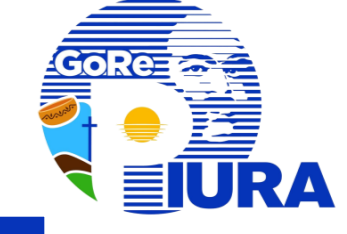

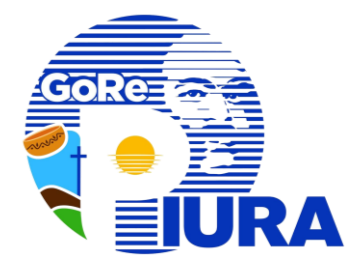

### Iniciar con el acceso a SIGEA

### Visualizar el documento en la sección **Firmas** Digitales/Pases x Firmar

| MÓDULOS - SIGEA 《                  |   |                              |                              |                           |                     |                   |      |           |
|------------------------------------|---|------------------------------|------------------------------|---------------------------|---------------------|-------------------|------|-----------|
| 🔓 Gestión Documentaria 🛛 😤 📩       |   | JESTION DOCOMENT             | ARIA   PASES FOR FIRIN       |                           |                     |                   |      |           |
| Notificaciones                     | R | ecepción de Pases de Documen | tos por Firmar               |                           |                     |                   |      |           |
| Nuevo Documento                    |   | Año: 2025 🗸 🔍 Buscar         | 🔉 Todos 🔄 Imprimir           | Refrescar                 |                     |                   |      |           |
| Firma Digital     Firmas Digitales |   |                              |                              |                           |                     |                   |      |           |
| Por Firmar                         |   | TIPO                         | DE                           | DESTINO                   | PASE                | ACCION            | OBS. | ARCHIVO   |
| Pases x Firmar                     |   | 1 ORIGINAL                   | Oficina de Tecnologías de la | MEJIA MEDINA VICTOR CESAR | 13/03/2025 08:53 AM | prueba firma jefe |      | Descargar |
| Convenios Suscritos                |   | 1                            | Información                  |                           |                     |                   |      |           |
|                                    |   |                              |                              |                           |                     |                   |      |           |

- i. Seleccionar el registro del pase por firmar.
- ii. Presionar en el botón Firmar Pase.

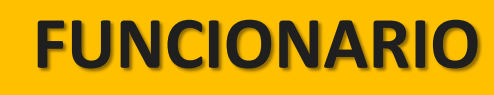

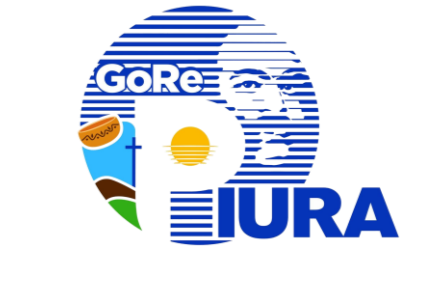

|   | Desea Registar el pase de | I Documento Seleccionado?        | Ð |
|---|---------------------------|----------------------------------|---|
|   | Tipo:                     | ORIGINAL                         |   |
|   | Destino:                  | PINGO FLORES ERIKA JOICE LARICSA |   |
|   | Proveído:                 | Informe                          |   |
| • | Observ.:                  |                                  |   |
|   | Documento Actual:         | Descargar archivo                |   |
|   | Documento Firmado:        |                                  |   |

3

- Información Correcta: Dar clic en el botón Firmar.
- Información Incorrecta: Corregir la información y repetir el proceso.

5

| Seleccionar        | certificado | У | presionar | е |
|--------------------|-------------|---|-----------|---|
| botón <b>Conti</b> | nuar.       |   |           | ſ |

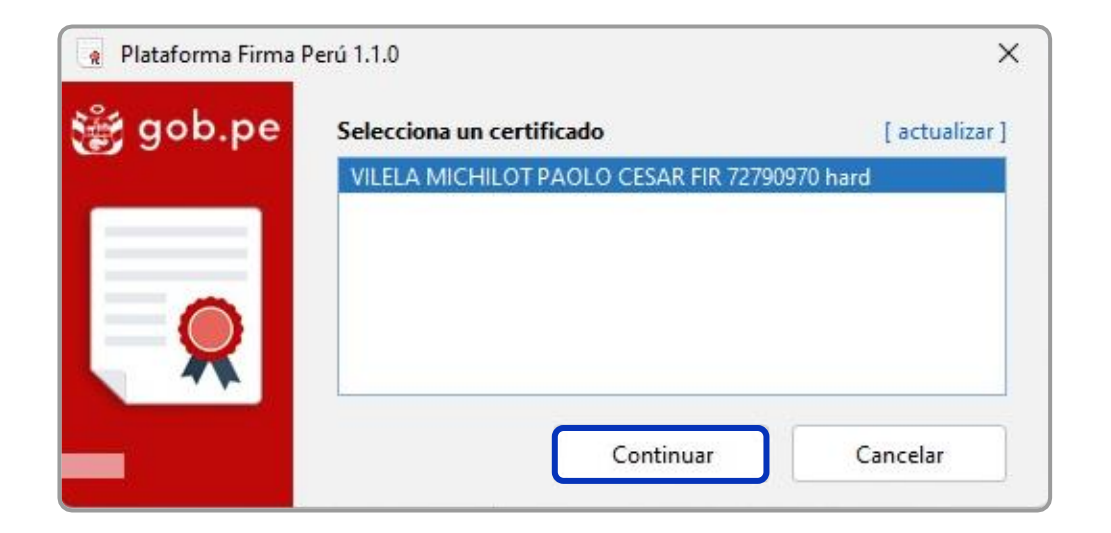

Ingresar las **credenciales** de firma digital y presionar el botón **Firmar**.

|                                  |                                                            | ×                                                                                                    |
|----------------------------------|------------------------------------------------------------|----------------------------------------------------------------------------------------------------|
| <b>iHOLA PA</b><br>Digita el PII | DLO VILELA!<br>N de tu DNIe                                |                                                                                                    |
|                                  |                                                            |                                                                                                    |
| lienes 5 inten                   | tos disponibles                                            |                                                                                                    |
| Firmar                           | Cancelar                                                   |                                                                                                    |
|                                  | iHOLA PAO<br>Digita el PII<br><br>Tienes 5 inten<br>Firmar | iHOLA PAOLO VILELA!<br>Digita el PIN de tu DNIe<br><br>Tienes 5 intentos disponibles<br>Firmar Cancelar |

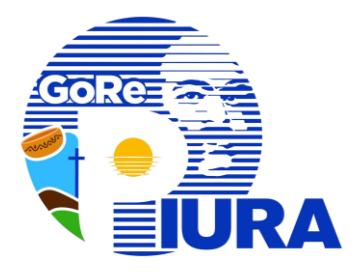

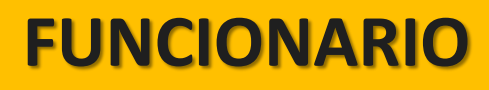

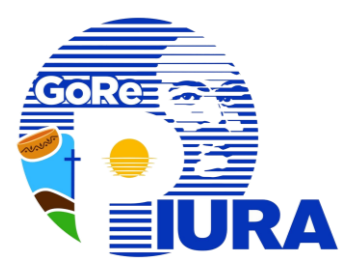

| 6 Posicionar Firm                                     | na Digital | 7                                                                                | Firmar documento                                                              |
|-------------------------------------------------------|------------|----------------------------------------------------------------------------------|-------------------------------------------------------------------------------|
| Visor de documentos PDF [ Posicione la representación | gráfica ]  | ×                                                                                |                                                                               |
| Pruebu                                                |            | Motivo<br>Soy el autor del documento ~<br>Representación gráfica<br>Horizontal ~ | Se mostrará el siguiente mensaje                                              |
|                                                       |            | Firmado por<br>VILELA MICHILOT PAOLO CESAR FIR 727909                            | Documento firmado * Después del registro, el proceso sigue su curso habitual. |
| - + 73% ~                                             | 1 /1 🛧 🗸   | = []                                                                             |                                                                               |

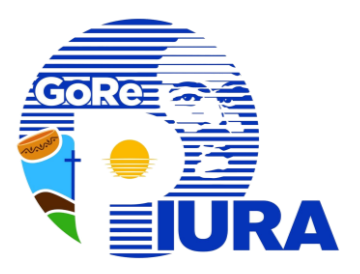

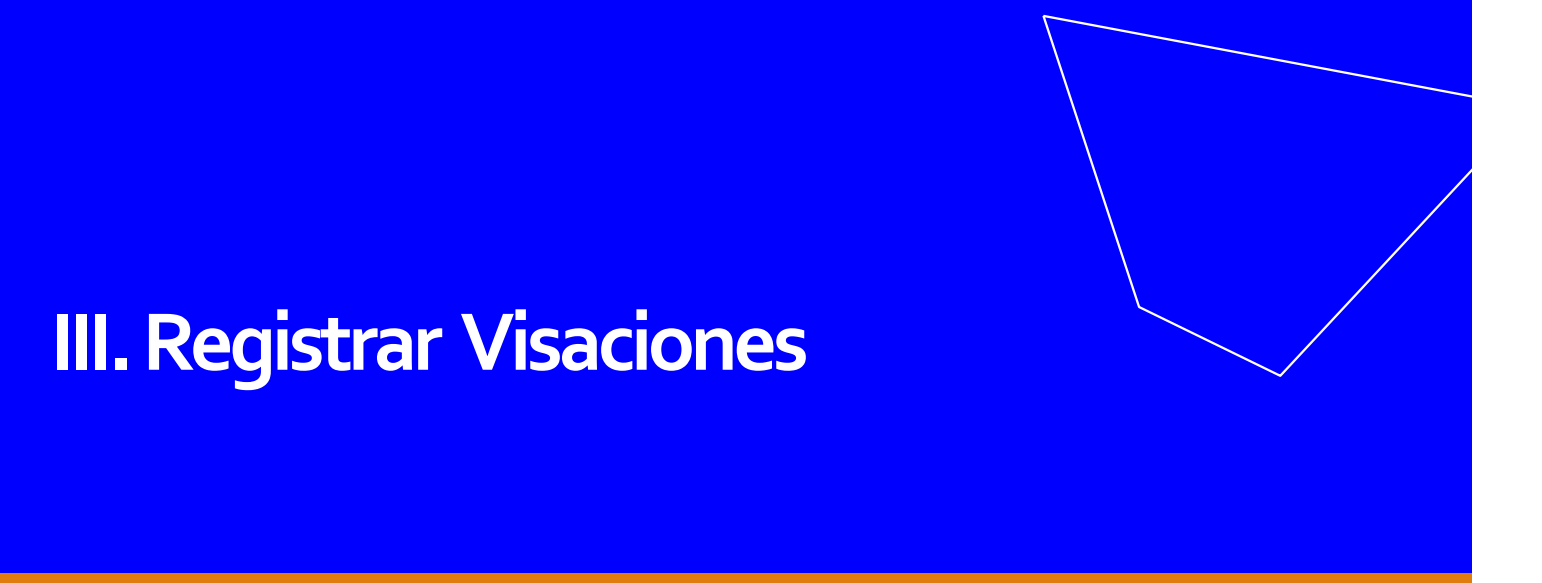

### SECRETARIAY FUNCIONARIO

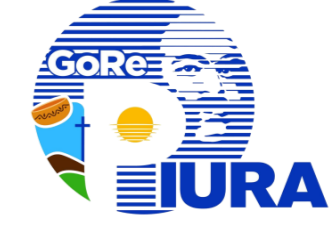

### Iniciar con el acceso a SIGEA

2

### Dar clic en la sección **Pendientes/Por recibir**

| MÓDULOS - SIGEA 《                     | :: GESTIÓN DOCUMENTARIA   POR RECIBIR                                                                                                    |      |
|---------------------------------------|----------------------------------------------------------------------------------------------------|------|
| 💼 Nuevo Documento                     | Recepción de Documentos                                                                                                    |      |
| Firmas Digitales                      | Nº: Año: 202! V 🔍 Buscar 🧒 + 🖓 Proyectados 🗵 Todos 🖉 Ver 📥 Imprimir 🕵 Refrescar 🖓 Ayuda                                                                                                    |      |
| Nuevo                                 | TIPO DOCUMENTO ASUNTO ENVIADO POR SUSCRITO POR PROVEIDO FOLIOS FECHA ENVIO ARCHIVO CIRCULA                                                                                                    | CION |
| Por Recibir                           | 1 VILELA MICHILOT MEJIA MEDINA VICTOR<br>PAOLO CESAR CESAR prueba 4 12 16/03/2025<br>01:56 AM Descargar                                                                                                    | i    |
| Se muestra<br>el siguiente<br>mensaje | Confirme Confirme Con | ento |
|                                       | Aceptar Cancelar                                                                                                    |      |

- **Aceptar**: Se recibe el documento y continúa el proceso.
- **Cancelar**: No se recibe el documento.

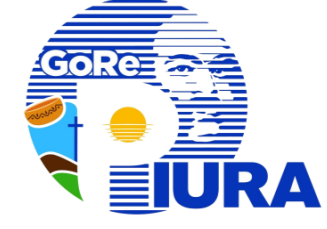

### Dar clic en la sección **Pendientes/Recibidos**

3

| MÓDULOS - SIGEA 《                                                                                                    | :: GESTIÓN DOCUMENTARIA   RECIBIDOS                                                                                                    |
|----------------------------------------------------------------------------------------------------|----------------------------------------------------------------------------------------------------|
| <ul> <li>Nuevo Documento</li> <li>Firmas Digitales</li> <li>Nuevo</li> <li>Pendientes</li> <li>Por Recibir</li> <li>Recibidos</li> <li>Enumerar</li> </ul> | Documentos Recibidos         Devolver       Documento:       N°:       Año:       202£       Buscar       S       Todos       Z       Todos       Z       Responder       Porivar       CVisar       Imprimir       S       Refrescar       Q         TIPO       DOCUMENTO       ASUNTO       ENVIADO POR       RECIBIDO EL       ACCION       ARCHIVO       CIRCULACION         1       COPIA       Informe Nº 1       INFORME FIRMA DIGITAL       VILELA MICHILOT PAOLO CESAR       19/03/2025 08:22<br>PM       Descargar       Descargar       Descargar |
| i<br>4 Comple                                                                                                    | i. Seleccionar el registro del<br>documento recibido.<br>ii. Presionar en el botón Visar.<br>etar formulario                                                                                                    |
|                                                                                                    | ar clic al botón Por Firmar Cancelar                                                                                                    |

\* El documento es enviado para su revisión al responsable de la Unidad de Organización (UO).

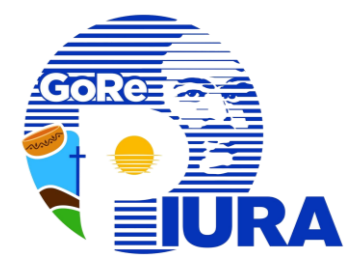

### Iniciar con el acceso a SIGEA

### Visualizar el documento en la sección **Firmas** Digitales/Pases x Firmar

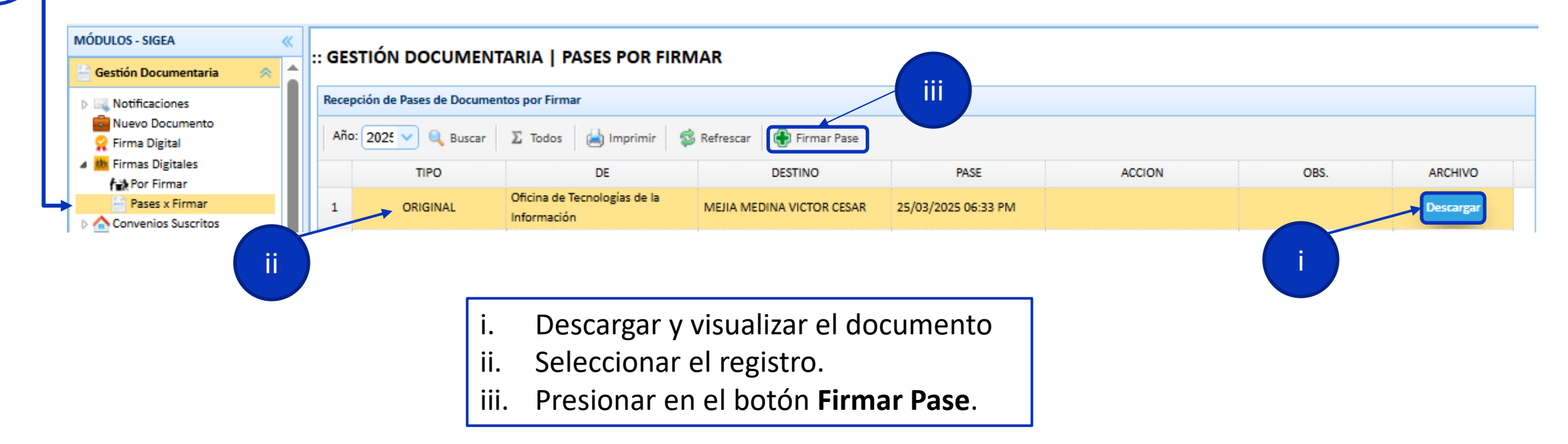

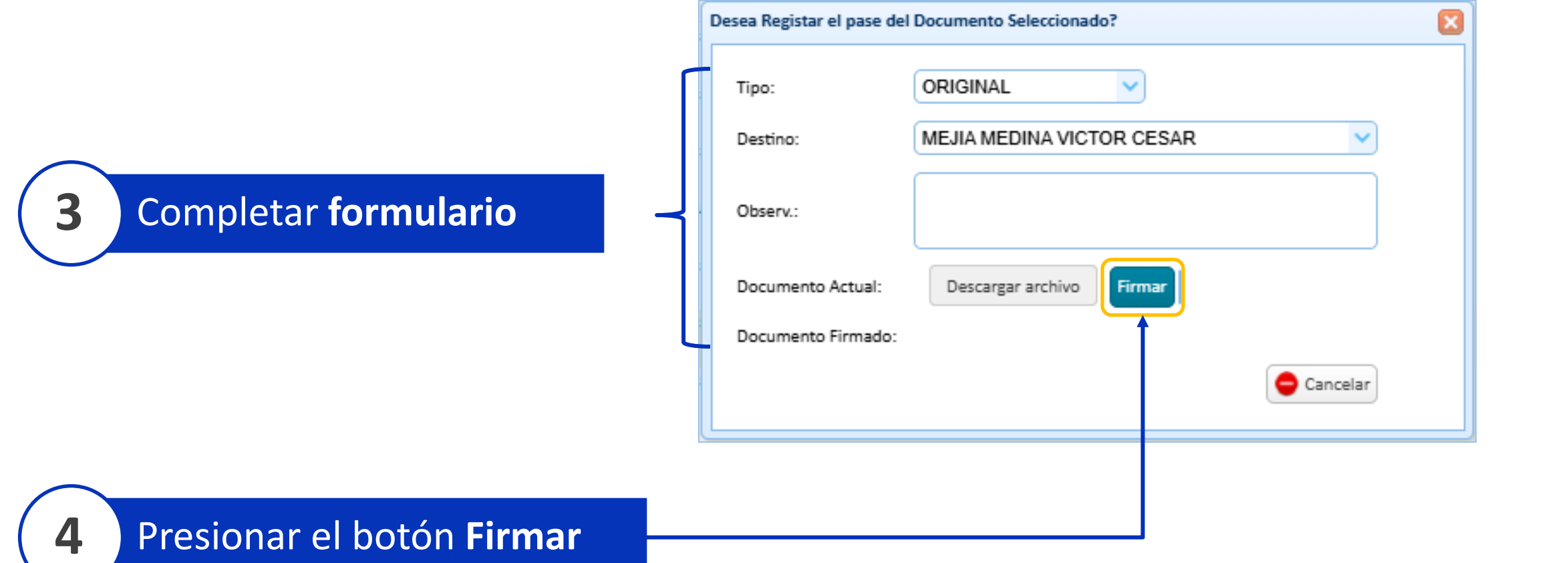

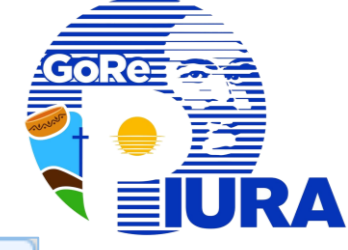

6

| Seleccionar          | certificado | У | presionar | е |
|----------------------|-------------|---|-----------|---|
| botón <b>Conti</b> i | nuar.       |   |           |   |

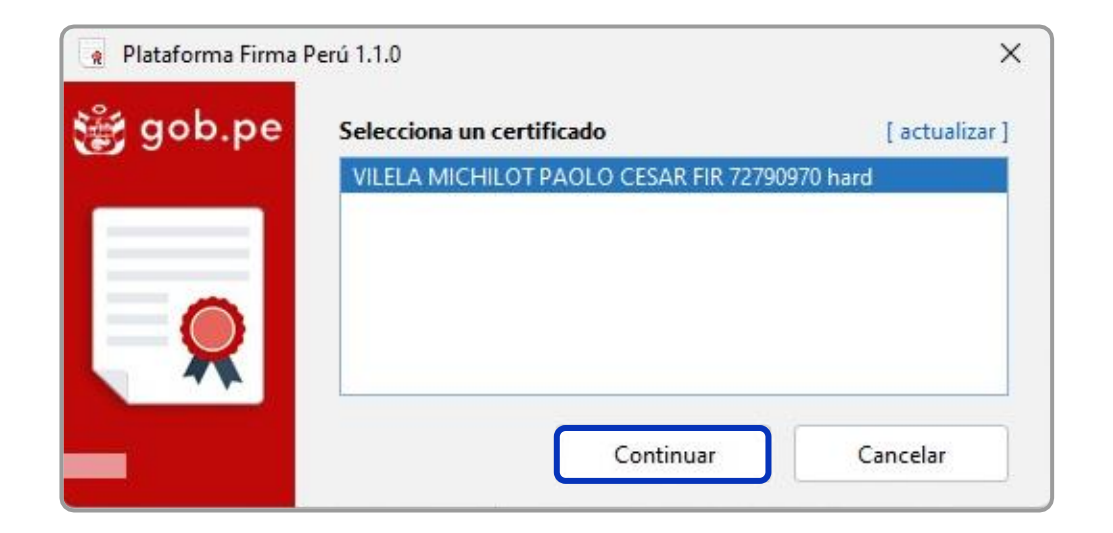

Ingresar las **credenciales** de firma digital y presionar el botón **Firmar**.

| DNIe     |                                 |                                    | > |
|----------|---------------------------------|------------------------------------|---|
| ∰ gob.pe | <b>¡HOLA PA</b><br>Digita el Pl | <b>OLO VILELA!</b><br>N de tu DNIe |   |
| 2 -      | ••<br>Tienes 5 inter            | ••••                               |   |
|          | Firmar                          | Cancelar                           |   |

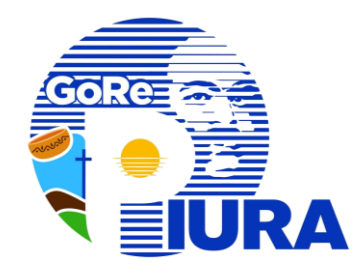

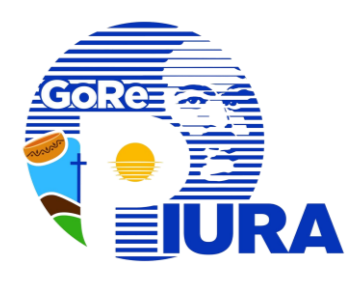

| Visor de documentos PDF [ Posicione la representación gráfica ]                                                                                                    |                        | ×                  | Se mostrará el siguie                         | ente mensaje           |
|----------------------------------------------------------------------------------------------------|------------------------|--------------------|-----------------------------------------------|------------------------|
| PRUEBA                                                                                                    |                        |                    | Plataforma Firma Perú 1.1.0                   |                        |
| See a second second sec | Motivo<br>Doy V°B°     | ~                  | gob.pe                                        |                        |
| Translational International Control Control Co | Representación gráfica |                    |                                               | 1                      |
| * Charlen in House Sales and<br>Coas Heata Anto                                                                                                    | Horizontal             | $\sim$             |                                               |                        |
| Events of Parameters in a                                                                                                    | Firmado por            |                    | Docume                                        | nto firmado            |
| Cardina Para Cardina Cardina C | VILELA MICHILOT PAOL   | O CESAR FIR 727909 | -                                             |                        |
|                                                                                                    |                        |                    |                                               |                        |
|                                                                                                    | Firmar                 |                    | * Después del regis<br>sigue su curso habitua | itro, el proces<br>al. |
|                                                                                                    |                        |                    |                                               |                        |

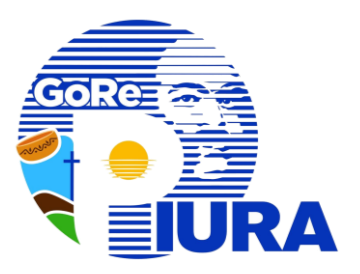

# IV. Registrar Documento Proyectado

SECRETARIAY FUNCIONARIO

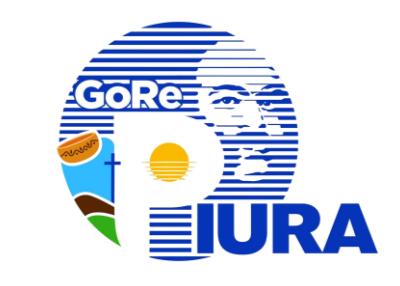

### Iniciar con el acceso a SIGEA

### Dar clic en la sección Nuevo Documento

**SECRETARIA** 

#### Se muestran dos opciones

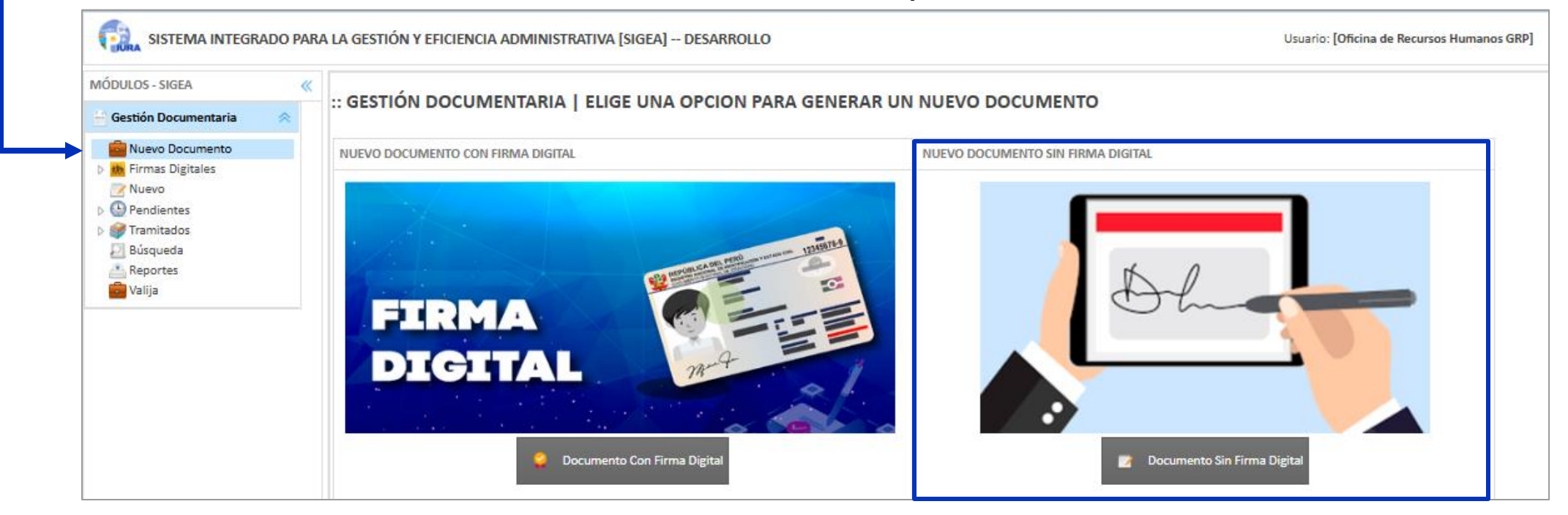

#### a. Documento Con Firma Digital

#### b. Documento Sin Firma Digital

## Documento Sin Firma Digital

#### :: GESTIÓN DOCUMENTARIA | NUEVO

b.

| Denomir     | nación del año: <u>"Año de la rec</u> | <u>uperación y conse</u> | olidación d | le la eco | nomía peruana" | 3          |
|-------------|---------------------------------------|--------------------------|-------------|-----------|----------------|------------|
| Documento   |                                       |                          |             | De        | stinos         |            |
| Proyectar:  | SI 🗸                                  |                          | ~           | O         | riginal:       | ~          |
| Tipo:       | Todos                                 | Prioridad: Normal        | ~           | Co        | opia:          | ~          |
| Numero:     |                                       | Privado: NC 🗸            |             |           |                |            |
| Folios:     |                                       | Fecha: 27/03/202         | 25          | - 1       |                |            |
| Asunto:     |                                       |                          |             |           |                |            |
| Archivo:    | EN PDF CON PESO MÁXIMO: 20MB          | Seleccione               |             | 2         |                |            |
| Referencias |                                       |                          |             |           |                | - 3        |
|             | TIPO                                  |                          | N°          | AÑO       | EMISOR         | :          |
| Documento   | D: Todos                              |                          |             | 2025 🗹    | ~              | ۲          |
| Otras:      |                                       |                          |             |           | •              |            |
|             |                                       |                          |             | 4         | Grabar Nue     | vo 💡 Ayuda |

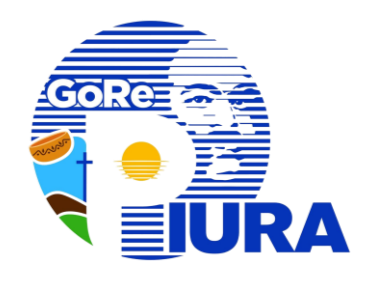

- Seleccionar Proyectar SI, indicar la persona o área a la que se proyectará el documento y completar los datos requeridos en el formulario.
- 2. Seleccionar el documento en formato PDF.
- 3. Completar los destinos y referencias si los tuviese.
- 4. Presionar el botón **Grabar** para guardar el documento.

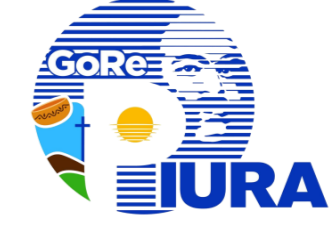

### Iniciar con el acceso a SIGEA

2

### Dar clic en la sección **Pendientes/Por recibir**

| MÓDULOS - SIGEA 《          | GESTIÓN DOCUMENTARIA I POR RECIRIR                                                                                                    |     |
|----------------------------|----------------------------------------------------------------------------------------------------|-----|
| 📑 Gestión Documentaria 🛛 🐟 |                                                                                                    |     |
| Nuevo Documento            | Recepción de Documentos                                                                                                    |     |
| Nuevo                      | Nº: Año: 2025 V 🔍 Buscar 🤓 + 🖓 Proyectados 🗵 Todos 🕼 Ver 📥 Imprimir 🕵 Refrescar 💡 Ayuda                                                                        |     |
| Pendientes     Por Recibir | TIPO DOCUMENTO ASUNTO ENVIADO POR SUSCRITO POR PROVEIDO FOLIOS FECHA ENVIO ARCHIVO CIRCULACIO                                                                  | )N  |
| Recibidos                  | 1 V ORIGINAL PROYECTADO - Informe N° Informe Oficina de Recursos Oficina de Recursos Oficina de Recursos Descargar Humanos GRP Humanos GRP Descargar Descargar |     |
| Se muestra                 | Confirme       Image: Confirme         Image: Desea Recibir los Documentos seleccionados?       i. Seleccionar el registro del documento                       | ito |
| mensaje                    | a recibir.<br>ii. Presionar en el botón <b>Recibir</b> .                                                                                                    |     |
|                            | Aceptar Cancelar                                                                                                    |     |

- **Aceptar**: Se recibe el documento y continúa el proceso.
- **Cancelar**: No se recibe el documento.

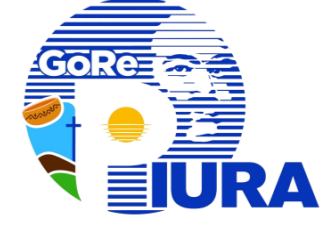

### Dar clic en la sección **Pendientes/Recibidos**

3

| MÓDULOS - SIGEA            |                                                                                                    |
|----------------------------|----------------------------------------------------------------------------------------------------|
| 🔓 Gestión Documentaria 🛛 🐟 |                                                                                                    |
| 🗟 Nuevo Documento          | Documentos Recibidos                                                                                               |
| Firmas Digitales           | Año: 2025 🗸 🔍 Buscar 🧒 + 👰 Proyectados 🗵 Todos 📝 Responder 🔗 Derivar 🕲 Visar 📥 Imprimir 🔹 Refrescar 🌍              |
| Pendientes                 | TIPO DOCUMENTO ASUNTO ENVIADO POR RECIBIDO EL ACCION ARCHIVO CIRCULACION                                           |
| Por Recibir                | ORIGINAL PROYECTADO - Informe N° Informe Oficina de Recursos Humanos 27/03/2025 09:27<br>GRP AM                    |
|                            | Seleccionar Pase                                                                                                   |
| i                          | <ul> <li>i. Seleccionar el registro del documento recibido.</li> <li>ii. Presionar en el botón Derivar.</li> </ul> |
| 4 Deriva                   | ar el documento según el tipo de pase:                                                                             |
|                            | <ul> <li>A. Pase Con Firma Digital</li> <li>B. Pase Sin Firma Digital</li> </ul>                                   |

1

### Pase Con Firma Digital

| Por Firmar        |                                      | ×  |
|-------------------|--------------------------------------|----|
| Debe Numerar el   | Documento                            |    |
| Documento:        | •ROYECTADO - Informe N°              | ר  |
| Número:           | 3                                    |    |
| Asunto: I         | nforme                               |    |
| Proyectado por: ( | Oficina de Recursos Humanos GRP      |    |
| NO EXISTEN REFER  | RENCIAS                              | ł  |
| Documento Actua   | Descargar                            |    |
| Cargar Archivo Nu | umerado: PROYECTADO - Informe N° - 3 |    |
| Seleccionar a     | rchivo Sin archivos seleccionados    |    |
|                   |                                      |    |
|                   |                                      | _  |
|                   | V Por Firmar                         | ar |

- Completar los datos requeridos en el formulario, y subir el documento numerado.
- 2. Dar clic en el botón **Por Firmar**.

### **B.** Pase Sin Firma Digital

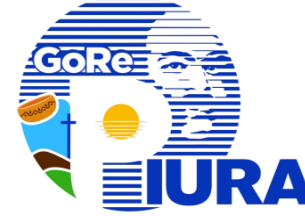

|   | Numerar Documento                                                                                                    |     |
|---|----------------------------------------------------------------------------------------------------|-----|
|   | Debe Numerar el Documento                                                                                                    |     |
|   | Documento: PROYECTADO - Informe N°<br>Número: 3<br>Asunto: Informe<br>Proyectado por: Oficina de Recursos Humanos GRP<br>REFERENCIAS :<br>NO EXISTEN REFERENCIAS | - 1 |
| 1 | Completar los datos requeridos e<br>el formulario.                                                                                                    | n   |

2. Dar clic en el botón Numerar.

\* Después del registro, el proceso sigue su curso habitual.

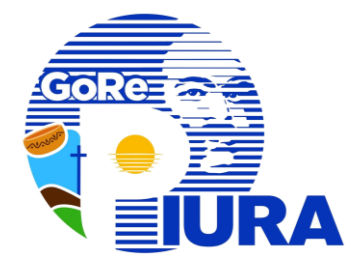

### Iniciar con el acceso a SIGEA

### Visualizar el documento generado en la sección Firmas Digitales/Por Firmar

|   | MÓDULOS - SIGEA               | « |                 |                     |                           |                     |                                             |             |           |            |
|---|-------------------------------|---|-----------------|---------------------|---------------------------|---------------------|---------------------------------------------|-------------|-----------|------------|
|   | 🖶 Gestión Documentaria 🛛 😞    |   | GESTION L       | OCOMENTAR           |                           |                     |                                             |             |           |            |
|   | Notificaciones                |   | Recepción de Do | ocumentos Por Firma | ır                        |                     |                                             |             |           |            |
| • | Nuevo Documento Firma Digital |   | 🧹 Generar Fir   | ma Documento:       | ✓ N <sup>4</sup>          | Año: 2025 🗸 🔍 Busca | r 🛛 🗴 Todos 🛛 📥 Imprimir                    | 🛸 Refrescar |           |            |
|   | Firmas Digitales              |   |                 | TIPO                | DOCUMENTO                 | ASUNTO              | ENVIADO POR                                 | PRIORIDAD   | ARCHIVO   | ESTADO 🗘   |
|   | Pases x Firmar                |   | 1               | Informe             | PROYECTADO - Informe Nº 4 | Informe             | Oficina de Tecnologías de la<br>Información | Normal      | Descargar | POR FIRMAR |

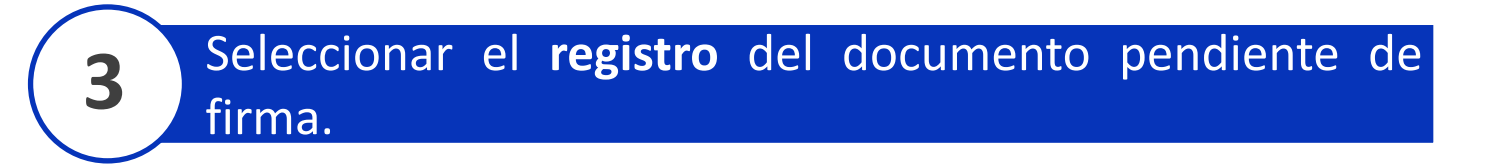

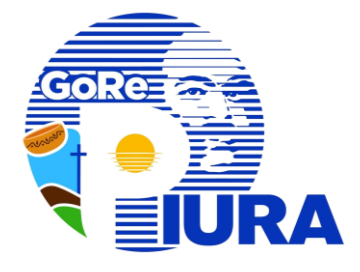

### Presionar el botón Generar Firma.

4

| MÓDULOS - SIGEA                      | «         | GEST    | IÓN DOCUMENTAR                                          | RIA I POR FIRMAR               |                     |                             |                     |                 |            |           |
|--------------------------------------|-----------|---------|---------------------------------------------------------|--------------------------------|---------------------|-----------------------------|---------------------|-----------------|------------|-----------|
| 📄 Gestión Documentaria 🛛 🔿           |           |         |                                                         |                                |                     |                             |                     |                 |            |           |
| Notificaciones                       |           | Recepci | on de Documentos Por Firma                              | ar                             |                     |                             |                     |                 |            |           |
| 💼 Nuevo Documento<br>🤗 Firma Digital |           | 🧹 Ger   | erar Firma Documento:                                   | ✓ N°:                          | Año: 2025 💙 🔍 Busca | r 🛛 🖸 Tod                   | os 🛓 Imprimir       | 🔹 Refrescar     |            |           |
| Firmas Digitales                     |           |         | TIPO                                                    | DOCUMENTO                      | ASUNTO              | EN                          | /IADO POR           | PRIORIDAD       | ARCHIVO    | ESTADO 🗘  |
| Pases x Firmar                       |           | 1       | Informe                                                 | PROYECTADO - Informe Nº 4 Info | rme                 | Oficina de T<br>Información | ecnologías de la No | ormal 🗸         |            | PORFIRMAR |
| Se apertura<br>siguiente vist        | i l<br>ta | а       | Desea Firmar el Docum<br>Archivo:<br>Documento Firmado: | Descargar archivo              |                     | X                           | Descarga            | r el docume     | ento si es | necesario |
|                                      |           | L       | →                                                       |                                |                     | _                           | para verif          | ficar la inform | nación.    |           |
|                                      |           |         |                                                         |                                | Grabar Cerra        |                             |                     |                 |            |           |

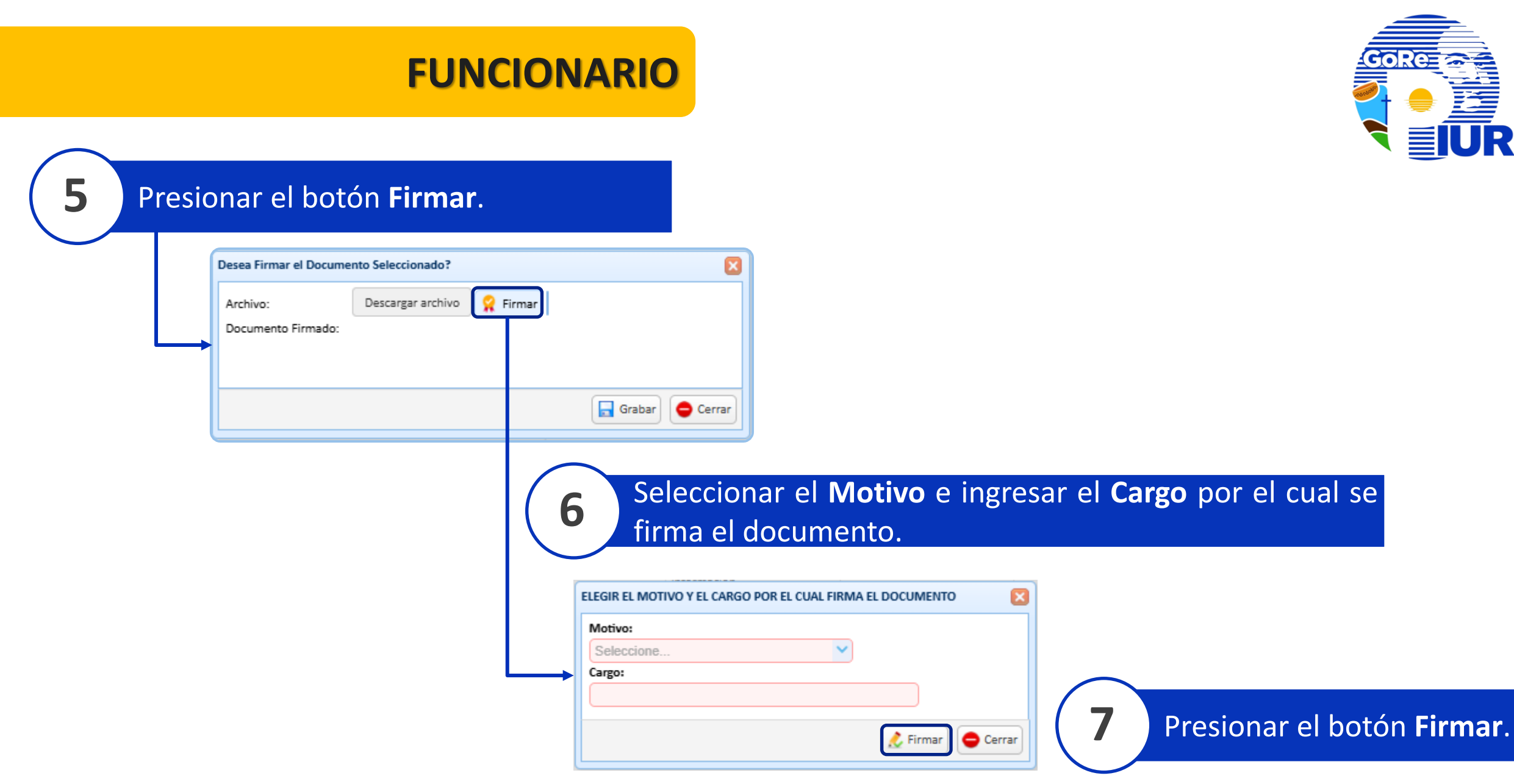

9

| Seleccionar  | certificado | У | presionar | е |
|--------------|-------------|---|-----------|---|
| botón Contin | nuar.       |   |           |   |

8

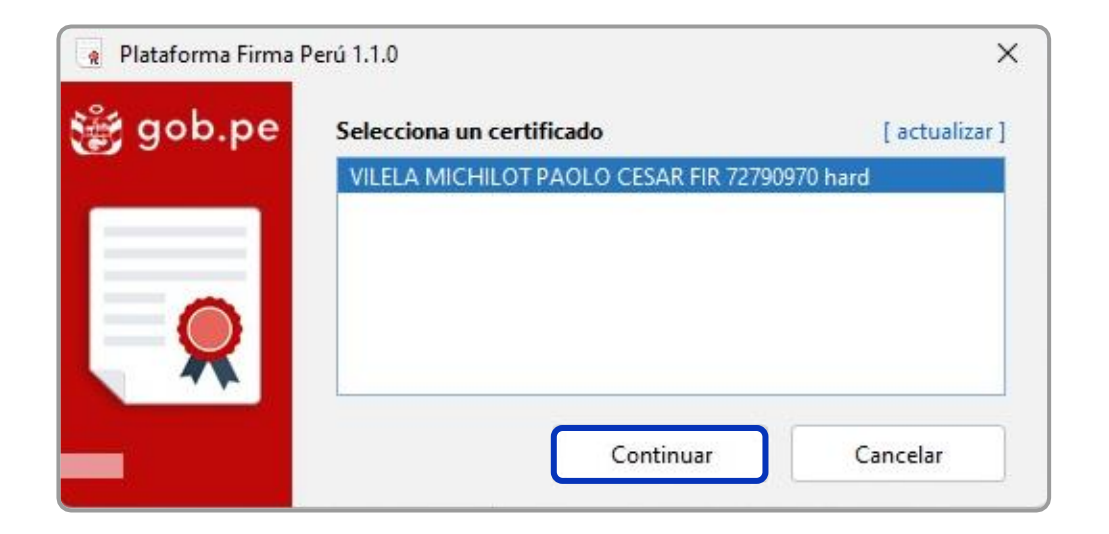

Ingresar las credenciales de firma digital y presionar el botón Firmar.

| R DNIe   |                                  |                             | × |
|----------|----------------------------------|-----------------------------|---|
| 🃸 gob.pe | <b>;HOLA PA</b><br>Digita el Pli | DLO VILELA!<br>N de tu DNIe |   |
| 2 -      | <br>Tienes 5 inten               | ••••                        |   |
|          | Firmar                           | Cancelar                    |   |

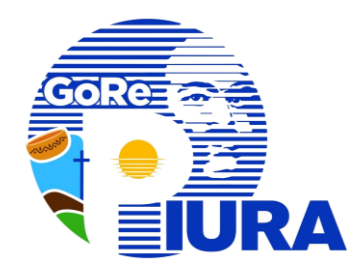

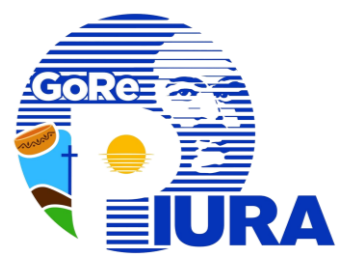

| <b>10</b> Posicionar Firma                                | a Digital | 1                                                      | 1 Firmar documento             |     |
|-----------------------------------------------------------|-----------|--------------------------------------------------------|--------------------------------|-----|
| Visor de documentos PDF [ Posicione la representación grá | fica ]    | ×                                                      | Se mostrará el siguiente mensa | aje |
| Prueba                                                    |           | Motivo                                                 | Plataforma Firma Perú 1.1.0    | ×   |
|                                                           |           | Soy el autor del documento ~<br>Representación gráfica |                                |     |
|                                                           |           | Horizontal ~                                           | Documento firmado              |     |
|                                                           |           | VILELA MICHILOT PAOLO CESAR FIR 727909                 |                                |     |
|                                                           |           |                                                        |                                |     |
|                                                           |           | Firmar                                                 |                                |     |
|                                                           |           |                                                        |                                |     |
|                                                           |           |                                                        |                                |     |
| - + 73% ~                                                 | 1 /1 🛧 🗸  | = []                                                   |                                |     |

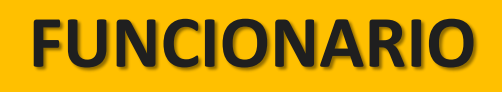

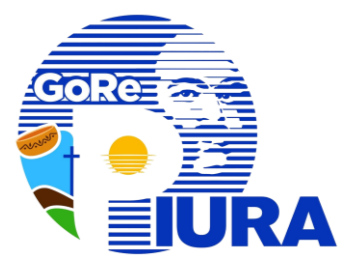

### **2** Presionar el botón **Grabar** para finalizar el proceso de firma.

| Desea Firmar el Documer | Desea Firmar el Documento Seleccionado? |                   |  |  |
|-------------------------|-----------------------------------------|-------------------|--|--|
| Archivo:                | Descargar archivo 🤗 Firmar              |                   |  |  |
| Documento Firmado:      |                                         |                   |  |  |
|                         |                                         |                   |  |  |
|                         |                                         |                   |  |  |
|                         |                                         | 🗖 Grabar 🤤 Cerrar |  |  |

\* Después del registro, el proceso sigue su curso habitual.

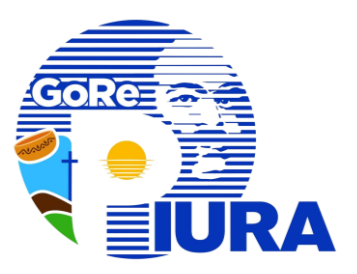

# **Recomendaciones Firma digital**

SECRETARIAY FUNCIONARIO

## RECOMENDACIONES

 Antes de iniciar los procedimientos de firma digital, asegúrate de completar el trámite de toda la documentación pendiente que no requiera firma digital.

- ✓ Una vez configurada la firma digital, podrás comenzar a firmar documentos directamente en el sistema SIGEA.
- Una vez que el proceso de firma digital esté activo, no será necesario utilizar los procedimientos sin firma digital.
- ✓ En un nuevo documento de firma digital, no es necesario incluir todas las firmas en cada hoja del documento; basta con que aparezca en la página principal (una sola hoja).
- Para obtener más información sobre el tema, consulta la plataforma oficial en: <u>https://firmadigital.regionpiura.gob.pe</u>.
- ✓ Si tienes incidencias, repórtalas a la Gerencia Regional de Transformación Digital.

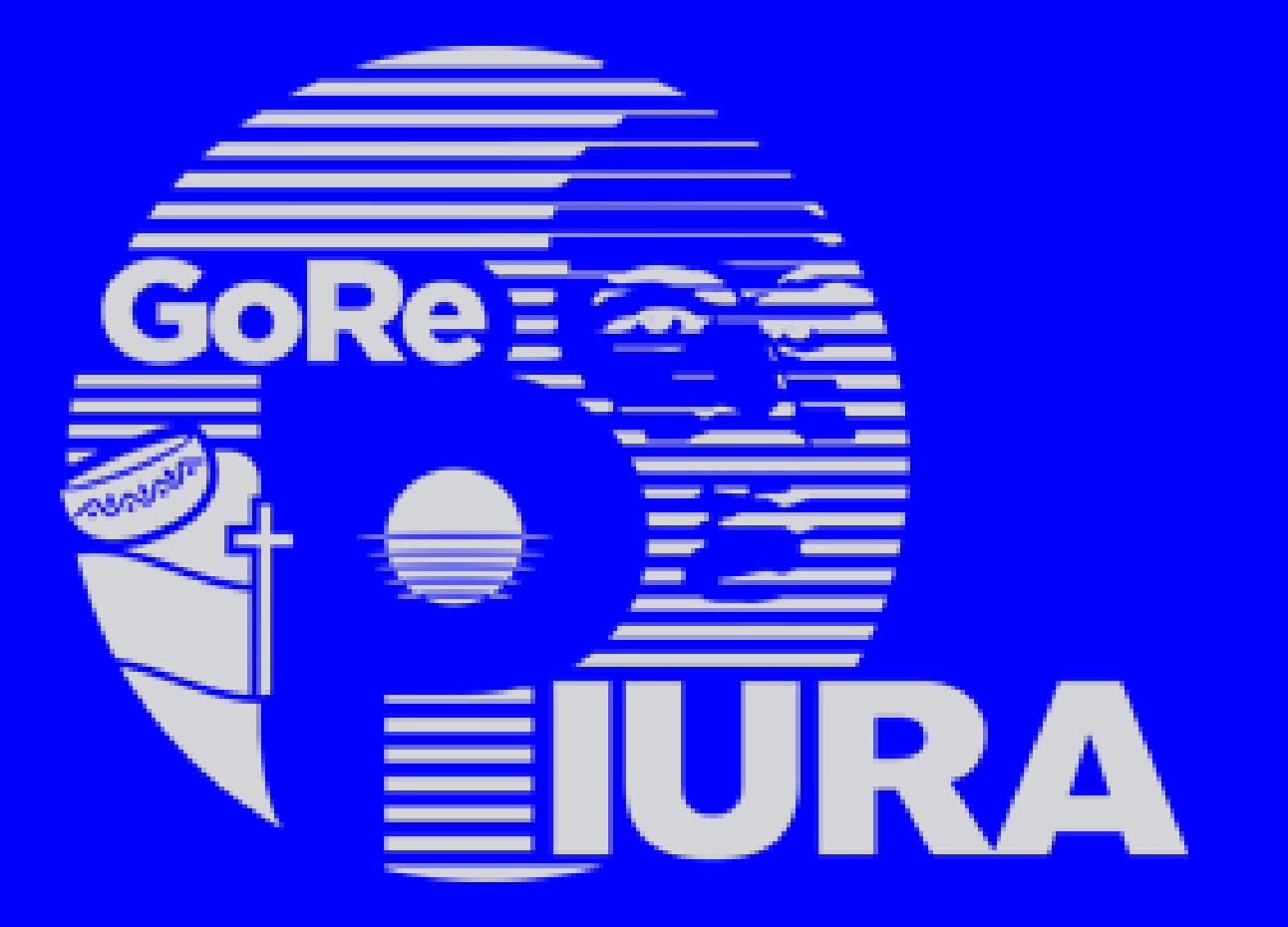

### GERENCIA REGIONAL DE TRANSFORMACIÓN DIGITAL